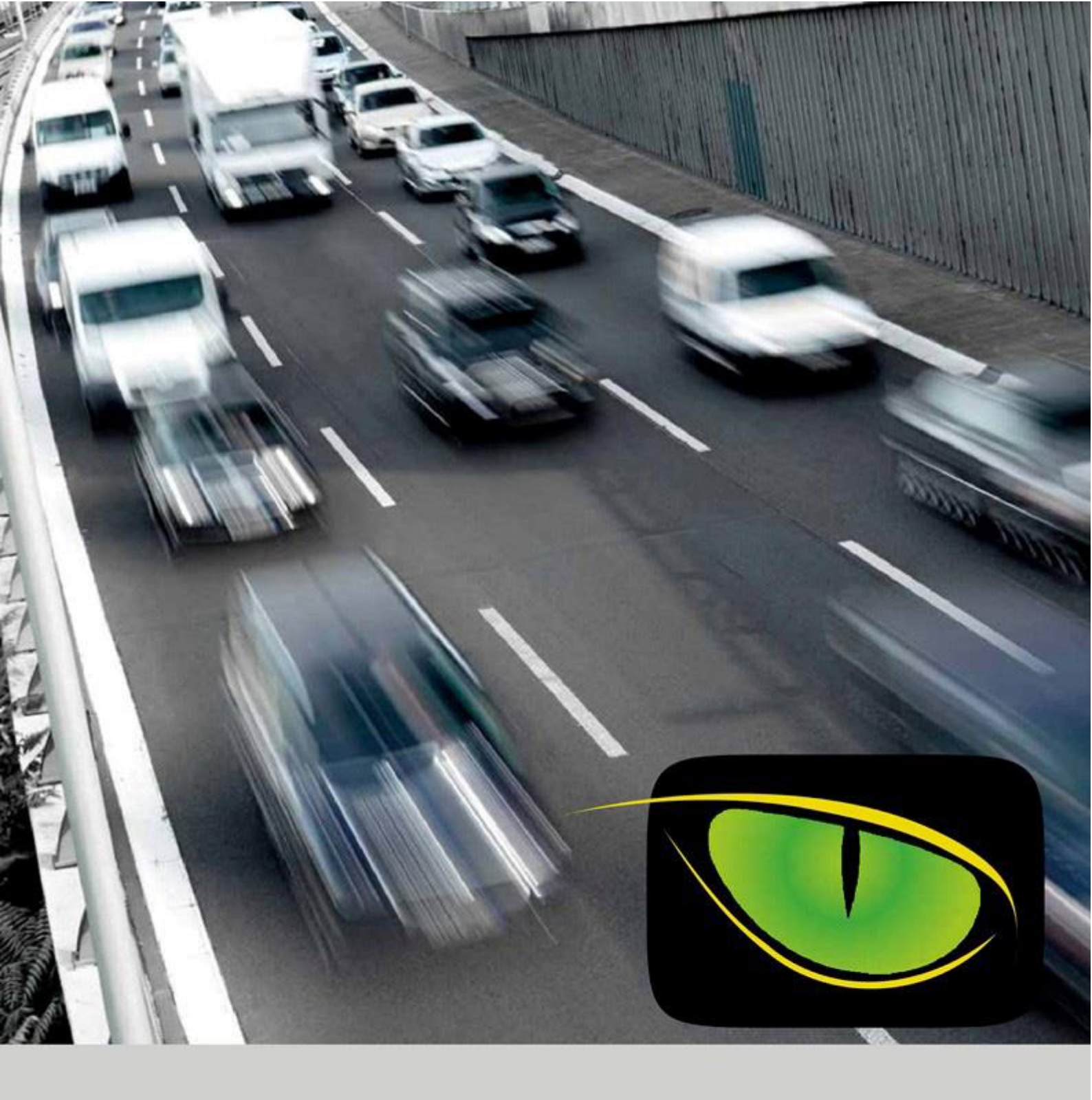

# TRAFFIC**SCANNER**

User manual

# Index

| INTROD     | UCTION                           | 3       |
|------------|----------------------------------|---------|
| Login      |                                  | 4       |
| Мар        |                                  | 5       |
| Real Tim   | ne View                          | 6       |
| License    | Plate Search                     |         |
| •          | Core Filters                     | 8       |
| •          | License Plate Number             | 8       |
| •          | Time Interval                    | 8       |
| •          | Gate Selection                   | 10      |
| •          | Intervals                        | 10      |
| •          | Additional Filters               | 11      |
| •          | Advanced Filters                 | 14      |
| •          | Search                           | 14      |
| •          | View Type                        | 15      |
| •          | Export                           | 16      |
| •          | Search Result                    |         |
| •          | Transit Details                  | 20      |
| •          |                                  |         |
| Black list | t                                |         |
| •          | Black list                       | 23      |
| •          | Add Plates                       | 24      |
| •          | Add Mobile Phone no              | 25      |
| •          | Add Email                        |         |
| •          | Add Users                        | 27      |
| •          | Import plate no. from a CSV file |         |
| Passage    | es Export                        |         |
| Suspicio   | our Plate Search                 |         |
| •          | Suspicious Plate Search          |         |
| •          | Filters                          |         |
| Dangero    | bus Goods                        |         |
| •          | Dangerous Goods Level            |         |
| •          | Risk Analysis                    |         |
| Statistics | s and Traffic Flow Analysis      | 41      |
| •          | Other Statistics                 | 41      |
| •          |                                  |         |
| •          | Classification                   |         |
| •          | Classification                   |         |
| •          | ELIPO Pollution Close            |         |
| •          | EURO Foliulion Class             |         |
| •          | Registration Province            |         |
| •          | Flow Analysis                    |         |
| •          | Average Speed                    |         |
| •          | Travel Time                      | 53      |
| •          | I raffic Distribution            | 54      |
|            | Gate Management                  | 56      |
| •          | System Status                    | 00<br>م |
| •          | System Diagnostic                |         |
| •          |                                  |         |
| •          |                                  |         |
| User Mo    |                                  |         |
| •          | New Users Creation               | 61      |

# **Introduction**

Traffic Scanner is a software produced by Infoproget SrI that udeals with reading and recognition of vehicle license plates.

Traffic Scanner allows the notification of alarms and the use of reporting lists. It allows access to external databases for real-time checking of license plate status

It provides statistical data analysis of the vehicles transporting dangerous goods, traffic distribution, temporal analysis, territorial analysis for the origin/destination of the traffic and identification by vehicle categories.

This manual is intended to be a detailed guide on the main operations carried out during the daily use of the software and is therefore reserved for operating personnel.

# <u>Login</u>

First of all, access the Traffic Scanner system via the http://IP\_address of the server

| DOMAIN                    |   |
|---------------------------|---|
| Local                     | ~ |
| USERNAME                  |   |
| Please type your username |   |
| PASSWORD                  |   |
| Please type your password |   |
| LOGIN                     |   |

Enter your login credentials to log in to the system.

# <u> Map</u>

The first screen displayed is the Map of the area where the license plate reading cameras have been installed.

On the left side of the screen is the menu with the purchased Traffic Scanner features.

This list may change based on the viewing permissions of the connected user and the modules installed on the system.

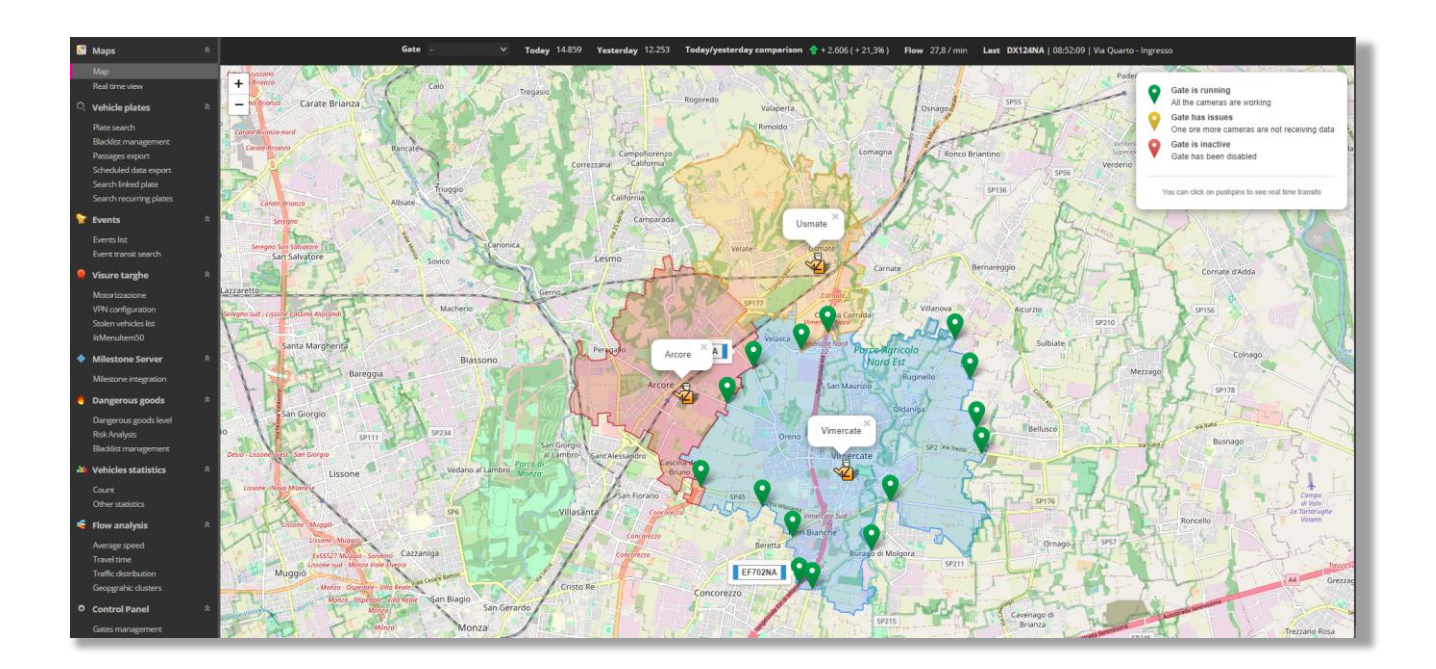

Below is the analysis of all the main menus that the operator can have access to in Traffic Scanner

# **Real Time View**

Using the *Real-time view* menu, it is possible to monitor the images for each passage at the same time as they are received by the server.

| 5 | Maps           |
|---|----------------|
|   | Мар            |
|   | Real time view |

On the screen you have two choices:

The Cam List (The default is all gates)

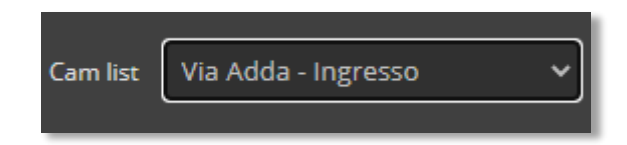

And the type of image. The choice is between IR (infrared, night vision) or CTX (color context)

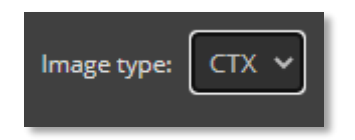

The image of the passages will appear on the screen with the name of the gate at the top, in the part below appears the License plate image/no., the date and the time of the passage.

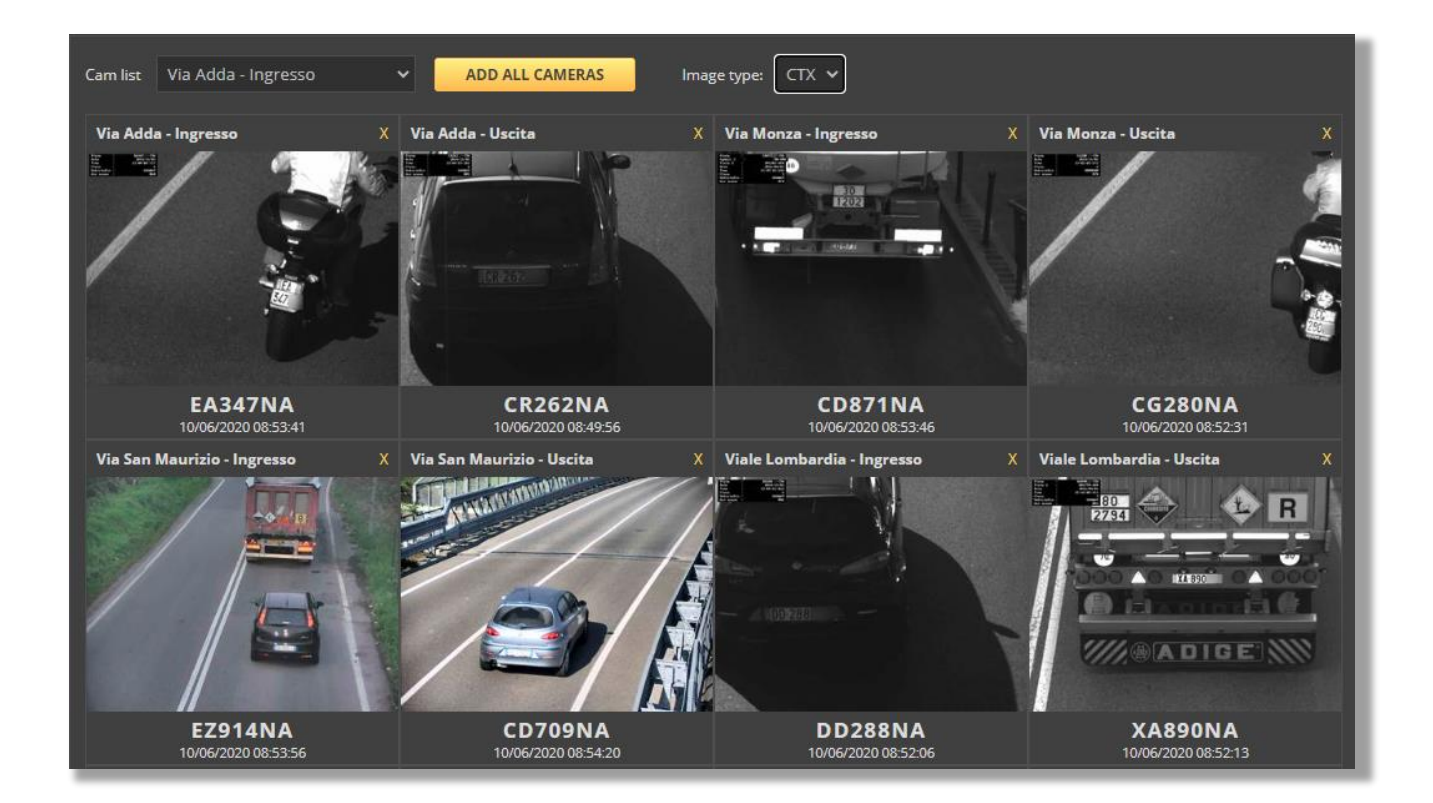

Also in the *License Plate Search* menu it is possible to access the real-time display as we will see in the following paragraph.

# **License Plate Search**

Using the *License Plate Search* item in the *Vehicle Plates* menu it is possible to search for all the transits coming from the different gates. It is possible to change the display type, filter the results and check the details by single transit and by single plate.

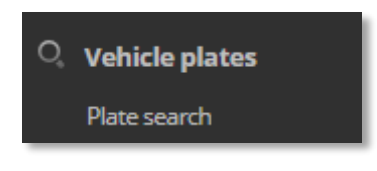

# **Core Filters**

Starting from the upper part of the screen you can search by single plate, set a time filter and select which Gates to include in the searching process.

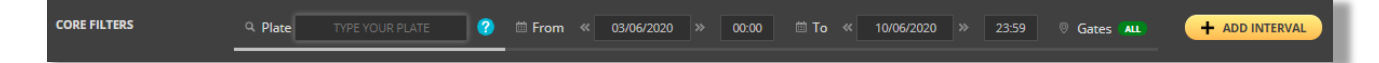

#### License Plate number

In this section is possible to insert a complete license plate no. or part of it or use wildcards if the complete plate number is not known. For the options allowed click on the question mark next to the plate insertion field

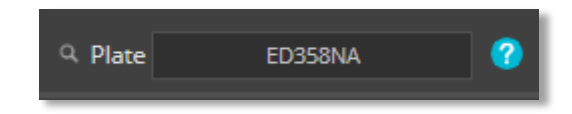

#### **Time interval**

For the time interval filter click on the From -> To fields and select the days from the calendar

| 🗰 From   | ~( | 03/ | 06/20 | 20   | »     | 00:00 | 0  | 🗰 To | « | 10/06/2020 | » | 23:59  |     |
|----------|----|-----|-------|------|-------|-------|----|------|---|------------|---|--------|-----|
|          |    | 0   |       | Giu  | gno 2 | 020   |    | 0    |   |            |   |        | _   |
| Country  | AL | Lu  | Ma    | Me   | Gi    | Ve    | Sa | Do   |   | Model ALL  | = | Server | ALL |
| any name |    | 1   | 2     | 3    | 4     | 5     | 6  | 7    |   |            |   |        |     |
|          |    | 8   | 9     | 10   | 11    | 12    | 13 | 14   |   |            |   |        |     |
|          | 6  | 15  | 16    | 17   | 18    | 19    | 20 | 21   |   |            |   |        |     |
|          | •  | 22  | 23    | 24   | 25    | 26    | 27 | 28   |   |            |   |        |     |
|          |    | 29  | 30    |      |       |       |    |      |   |            |   |        |     |
|          |    |     |       | SCNT | T     |       |    |      |   |            |   |        |     |

If you also want to insert a Time filter, click on the time field and choose it from the appearing clock

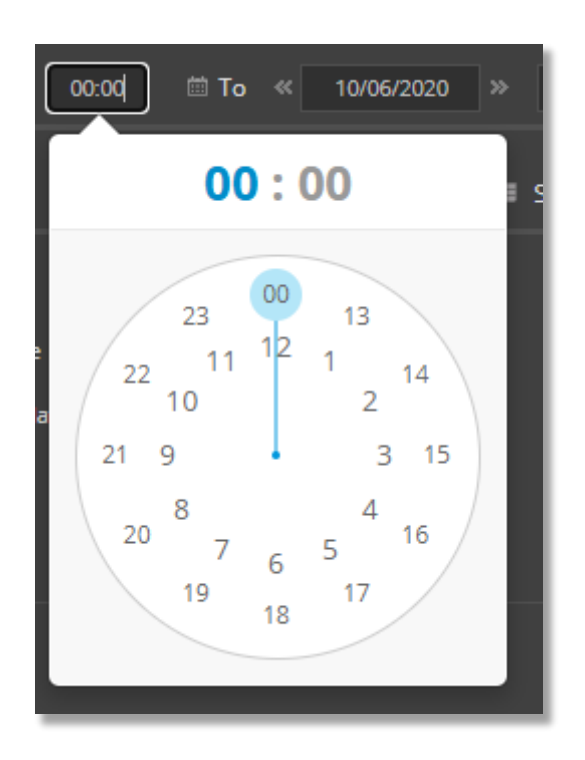

#### **Gate selection**

To select one or more gates, move the mouse over the word *Gates* to bring up the selection screen: you can select one or more gates. Leaving the default setting all gates are selected

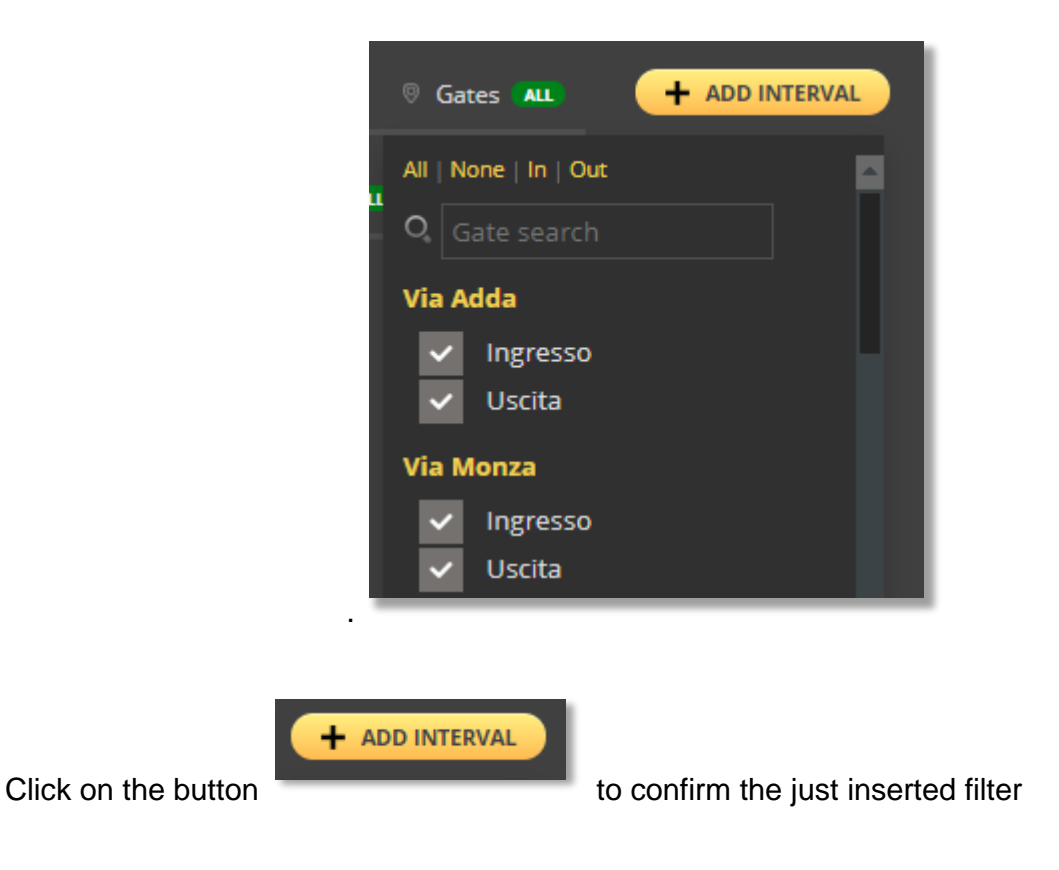

### Intervals

An important novelty of the new search screen is the ability to insert multiple time interval filters that will be applied simultaneously during the searching process.

In this section you see a summary of the filter just chosen from the Main Filters section:

| Intervals | Plate   | From              | То                | Gates | Remove all |
|-----------|---------|-------------------|-------------------|-------|------------|
|           | ED358NA | 03/06/20 00:00:00 | 10/06/20 23:59:00 | All   | Remove     |

In the following example there are two distinct filters for searching all the license plates that begins with the letters "ED" on february 20th and 22th on all the gates:

| ED358NA 03/06/20 00:00:00 10/06/20 23:59:00 All Ren | Remove all | Gates | То                | From              | Plate   | later els |
|-----------------------------------------------------|------------|-------|-------------------|-------------------|---------|-----------|
|                                                     | Remove     | All   | 10/06/20 23:59:00 | 03/06/20 00:00:00 | ED358NA | Intervais |
| ED358NA 09/06/20 00:00:00 10/06/20 23:59:00 All Ren | Remove     | All   | 10/06/20 23:59:00 | 09/06/20 00:00:00 | ED358NA |           |

# **Additional filters**

You can insert additional filters to improve your search through the Secondary Filters section.

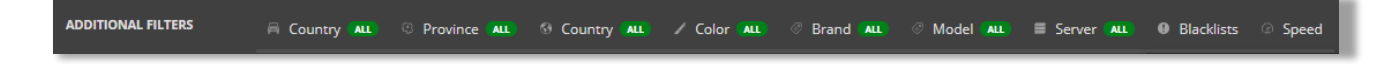

In particular you can select:

• The vehicle class

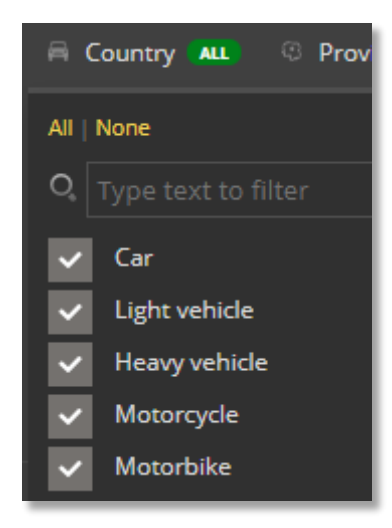

• The Registration Province

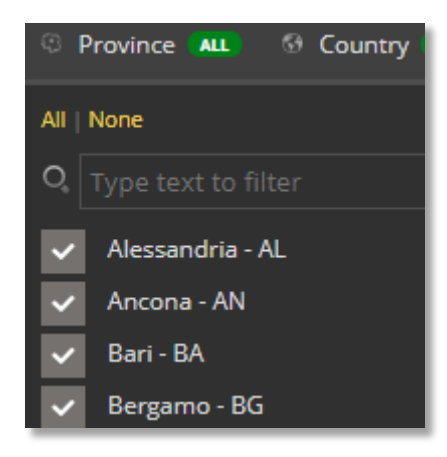

• The registration Country

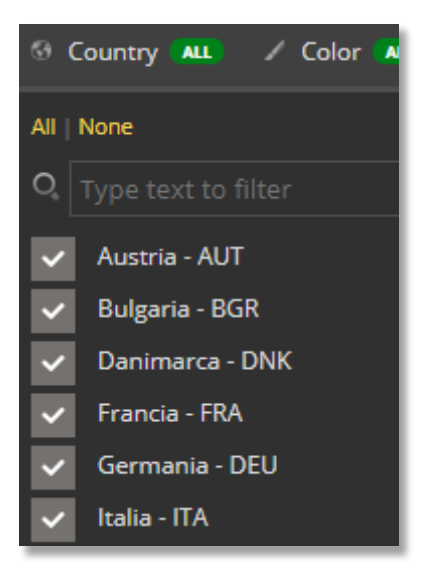

• The color

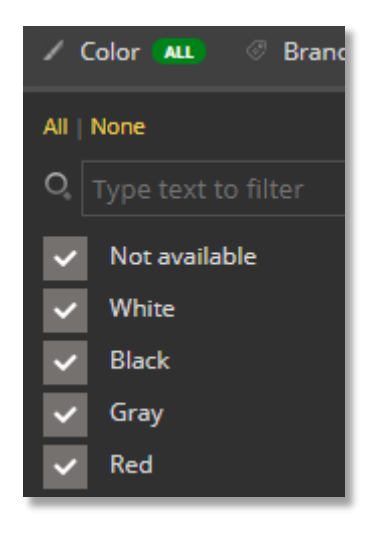

• The Manufacturer

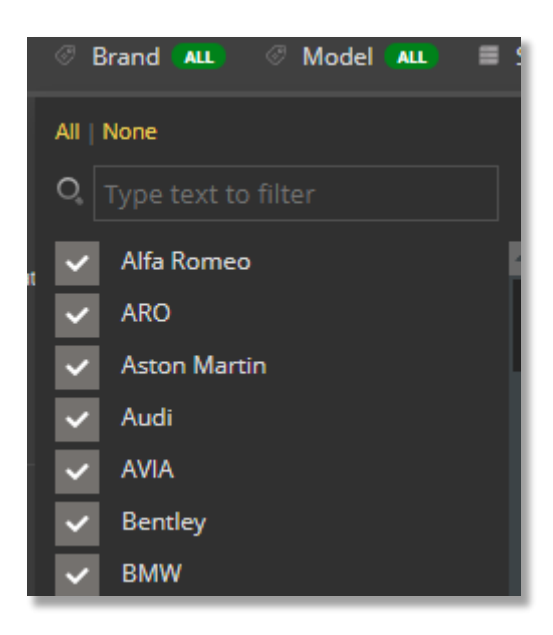

• Other Traffic Scanner servers federated with your own one

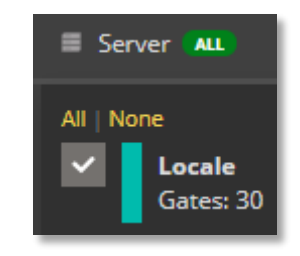

• Only the plate no. contained in one or more blacklist

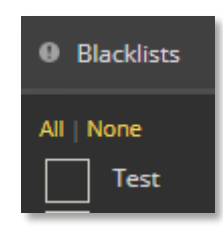

• A speed range interval

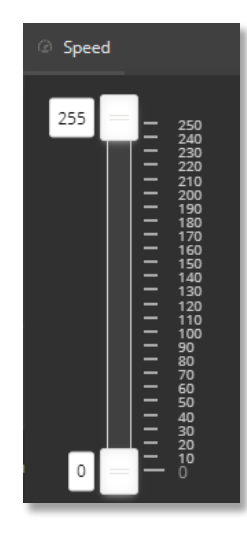

# **Advanced filters**

It is possible to filter the transits also using:

- The registered owner of the vehicle (feature available only in Italy)
- Type of dangerous goods transported
- List the vehicles that have made at least a certain number of passages on the same couple of gates.

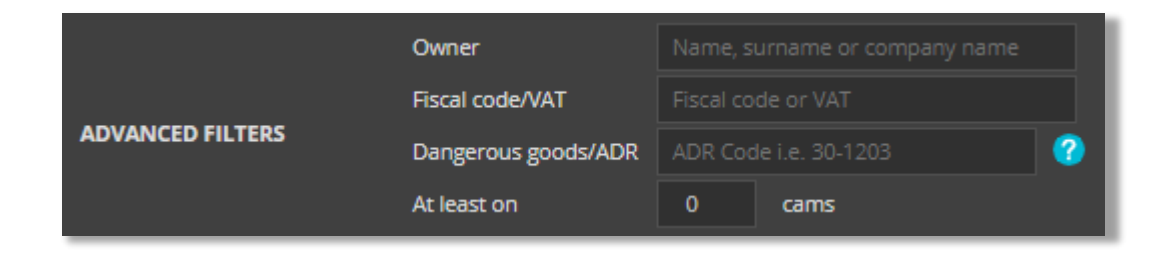

# Search

Once all the choices have been made to set up the search, we have the following buttons available:

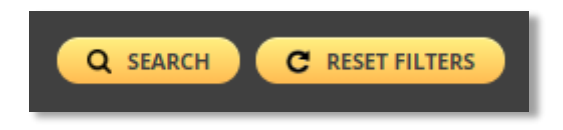

Through the Search button you will start the search procedure which will follow the filters set previously.

Through the Reset Filters button you'll reset all the choices previously made in order to insert new filters.

# **View Type**

Below the search filters you have the opportunity to choose two different display modes

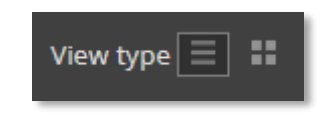

The sorting mode

allows you to see all the transit details on a single row

| Plate                | Plate image | Date and time 🔻          | Gate                     | Anomalie | Vehicle type | Euro<br>class | Reg.<br>year | Province | Country | ADR     | Speed | Color | Brand and model   |   | Owner details                                  | Details |
|----------------------|-------------|--------------------------|--------------------------|----------|--------------|---------------|--------------|----------|---------|---------|-------|-------|-------------------|---|------------------------------------------------|---------|
| DD288NA              | 4002288     | <b>10/06/20</b> 08:55:54 | Viale Lombardia<br>Usota |          |              |               | 2006         |          |         |         | 35    | •     | Alfa Romeo<br>147 |   | Over The Lux S.r.I.<br>P.IVA 00314257943       | Q,      |
| CD871NA<br>(AF42952) |             | 10/06/20 08:55:53        | Via Ofellera<br>Usta     |          | ą <b></b> .  |               | 2002         | RM       |         | <b></b> | 84    |       |                   |   | Hair Gallery Store S.r.I.<br>P.IVA 00364952439 | 0,      |
| CR262NA              | 1018262     | <b>10/06/20</b> 08:55:50 | Via Comolli<br>Ingresso  |          |              |               | 2004         |          |         |         | 85    | •     | Citroen           |   | <b>Upgrade S.r.I.</b><br>P.IVA 00572391825     | Q,      |
| DP762NA<br>(AE08625) | es Kansalli | <b>10/06/20</b> 08:55:47 | Via Occhiate<br>Ingresso |          | ş <b></b> .  | 4             | 2008         | VA       | ITA     | <b></b> | 35    |       |                   | ŧ | Antonio Gatti<br>C.F. JLATTP54H36Q758J         | O,      |

....

Or the Preview mode images:

which will display fewer details giving priority to the vehicle

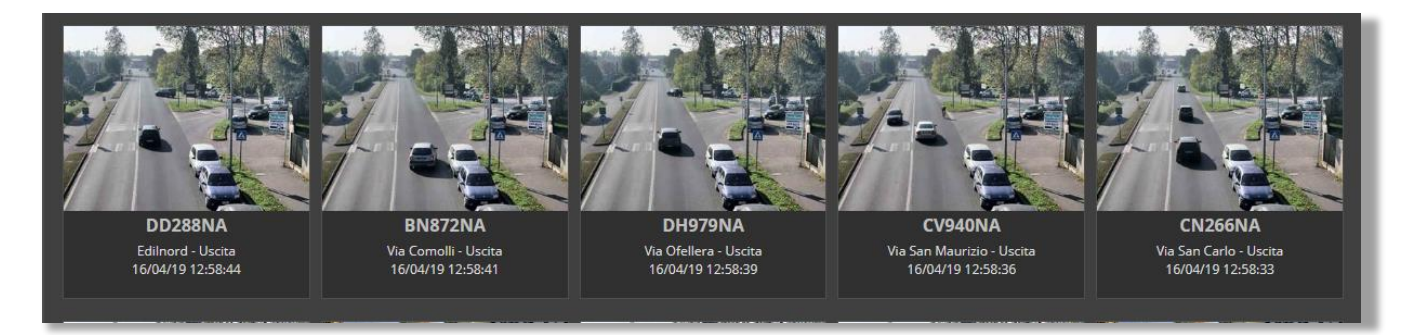

Choosing this second mode will also enable a Picture size menu through which you can vary the size of the images shown, according to the screen resolution

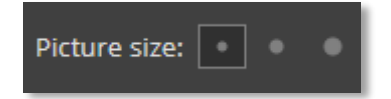

On the right side of the screen you can choose how many results should be displayed on a single page

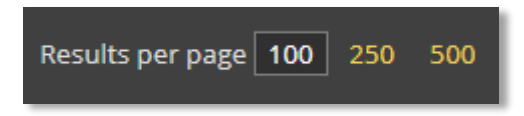

To complete the Display menu, you can activate or deactivate the Real Time mode which allows you to see the transits as they are received by the cameras.

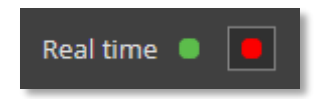

# Export

In this section has also been added the possibility to export the results of the search carried out via the button to a ZIP file

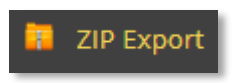

By clicking on the link the file will be generated (the timing depends on the amount of data searched) and at the end the following screen will appear:

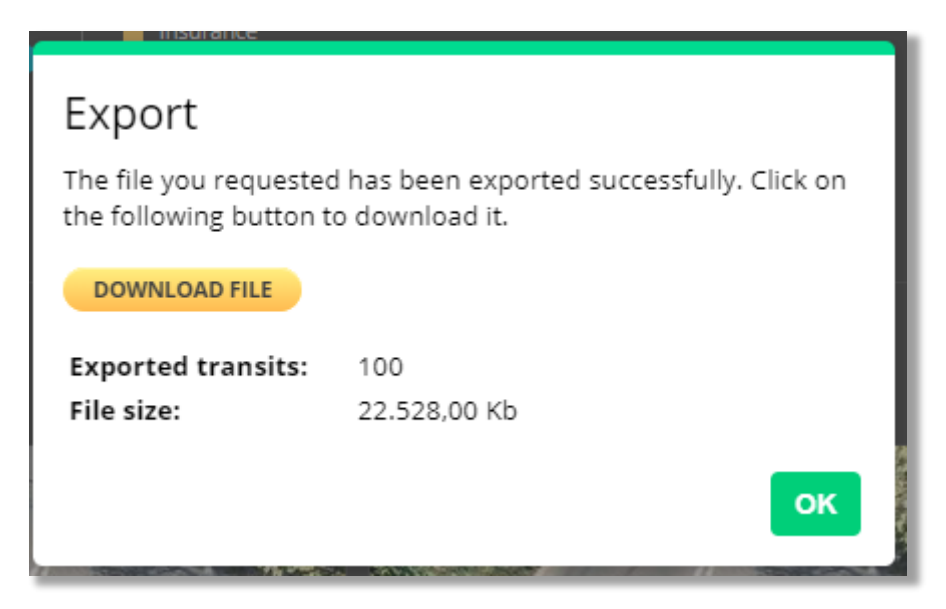

By clicking on *Download* File it will be possible to download the research just carried out.

The screen also shows the number of transits and the size of the file.

# **Search results**

Once the filters and the type of visualization have been chosen, the search results will appear:

| Plate                | Plate image    | Date and time 🔻          | Gate                     | Anomalie | Vehicle type | Euro<br>class | Reg.<br>year | Province | Country | ADR     | Speed | Color | Brand and model   |   | Owner details                                   | Details |
|----------------------|----------------|--------------------------|--------------------------|----------|--------------|---------------|--------------|----------|---------|---------|-------|-------|-------------------|---|-------------------------------------------------|---------|
| DD288NA              | 11238          | <b>10/06/20</b> 08:55:54 | Viale Lombardia<br>Usota |          |              |               | 2006         |          |         |         | 35    | •     | Alfa Romeo<br>147 |   | <b>Over The Lux S.r.I.</b><br>P.IVA 00314257943 | Q,      |
| CD871NA<br>(AF42952) |                | <b>10/06/20</b> 08:55:53 | Via Ofellera<br>Usota    |          | ą <b>u</b> . |               | 2002         | RM       |         | <b></b> | 84    |       |                   |   | Hair Gallery Store S.r.I.<br>P.IVA 00364952439  | O,      |
| CR262NA              | <u>ICR 262</u> | <b>10/06/20</b> 08:55:50 | Via Comolli<br>Ingresso  |          |              |               | 2004         |          |         |         | 85    | •     | Citroen<br>3      |   | <b>Upgrade S.r.I.</b><br>P.IVA 00572391825      | Q,      |
| DP762NA<br>(AE08625) | es Kanthalle   | <b>10/06/20</b> 08:55:47 | Via Occhiate<br>Ingresso |          | <b></b>      |               | 2008         |          |         | <b></b> | 35    |       |                   | ŧ | Antonio Gatti<br>C.F. JLATTP54H36Q758J          | O,      |

In addition to showing the plate, the plate image, the date and time of the passage and the passage in which the transit was detected, further information is reported.

The Anomalies column will report, if necessary, one or more colored squares based on the type of alarm highlighted:

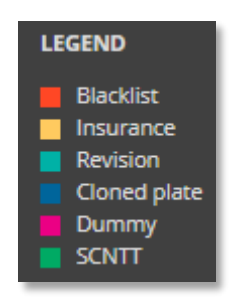

The *Revision* and *Insurance* columns will report further evidence of the anomaly found:

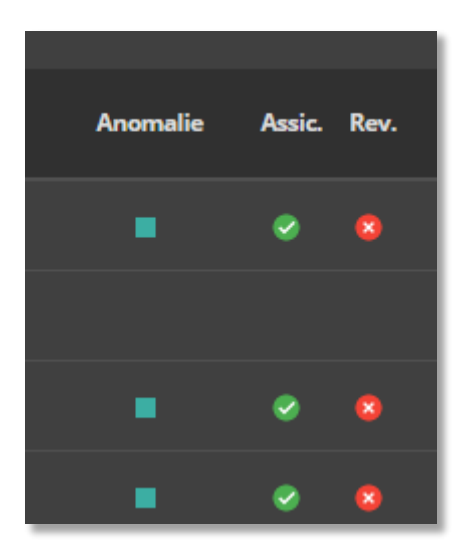

The following informations are also reported:

- Euro pollution class
- Registration year
- Registration Province
- Registration Country
- ADR code
- Speed detected
- Color
- Brand
- Model

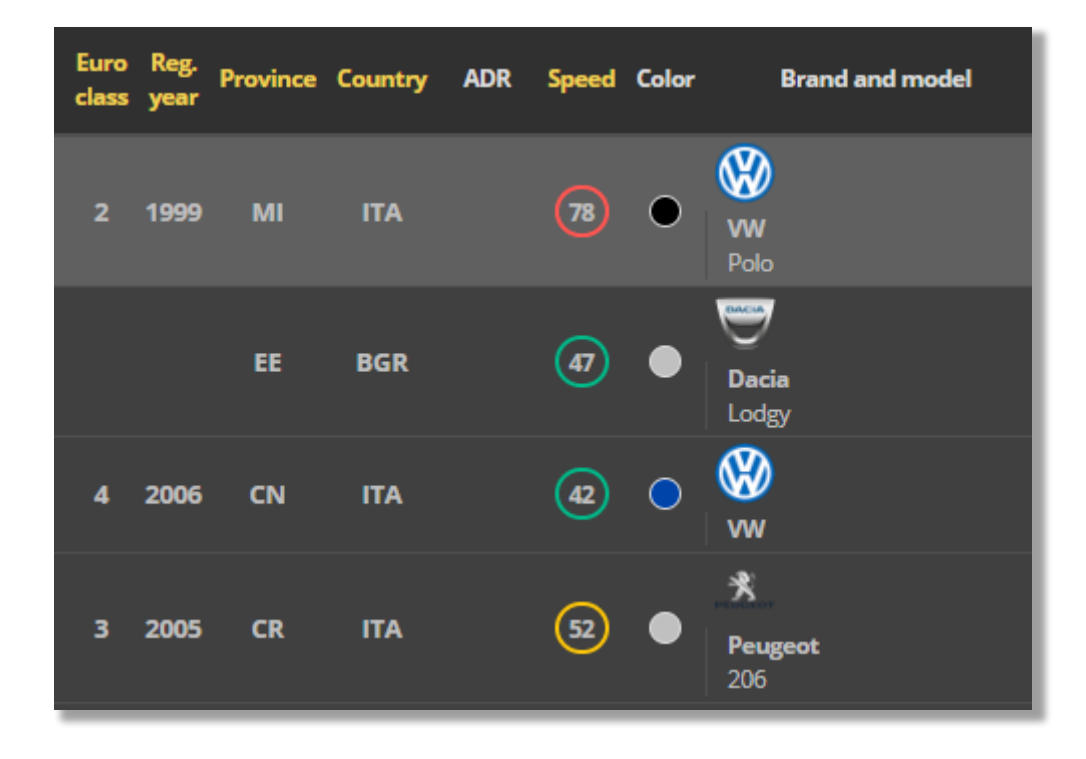

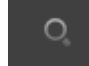

By the

button you get access to the *Transit Details* sub menu.

By positioning on the same button without clicking on it, a preview image of the vehicle will be shown.

# **Transit Details**

In the new page that opens you will get the following information:

• Plate crop image

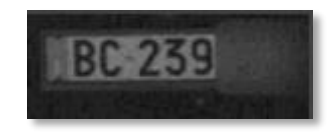

• Transit details

| BC239NA                |                          |  |  |  |
|------------------------|--------------------------|--|--|--|
| Transit ID             | 133065651                |  |  |  |
| Gate                   | Via San Carlo - Ingresso |  |  |  |
| Data e ora (transito)  | 10/06/20 09:31:24        |  |  |  |
| Data e ora (ricezione) | 10/06/20 09:31:24        |  |  |  |
| Province               | МІ                       |  |  |  |
| Country                | ITA                      |  |  |  |
| Speed                  | 78 Km/h                  |  |  |  |
| Color                  | •                        |  |  |  |
| Brand e model          | 🛞 vw<br>Polo             |  |  |  |
| Server                 | Locale                   |  |  |  |
| Owner details          |                          |  |  |  |
| Intestatario           | Musement S.p.A.          |  |  |  |
| CF/P.IVA               | 00975862611              |  |  |  |
| Inizio proprietà       | 06/11/19                 |  |  |  |

• Map with the position of the selected transit

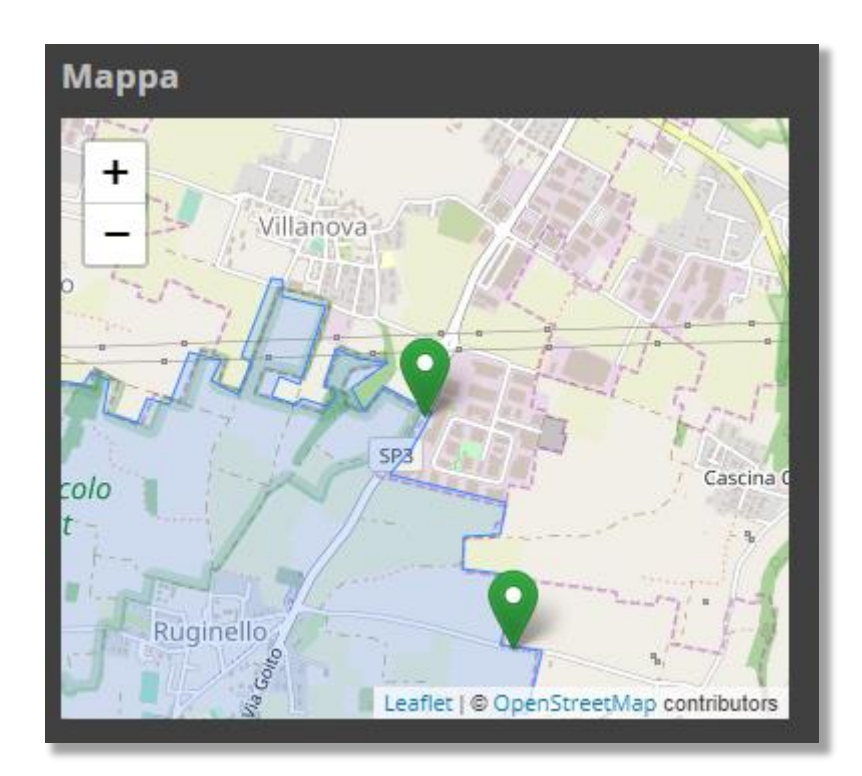

• Server on which the transit was detected. If there are different servers federated with each other

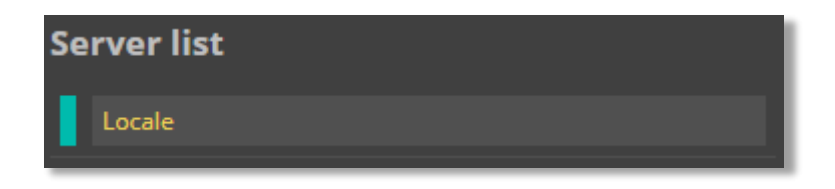

• List of transits made from the same plate with indication of the time, the passage and the time difference compared to the previous transit

| Other transits from the same plate |           |                          |              |  |  |  |  |  |
|------------------------------------|-----------|--------------------------|--------------|--|--|--|--|--|
| $\bigcirc$                         | 10 giugno | o 2020                   | 100 transiti |  |  |  |  |  |
|                                    | 09:31:24  | Via San Carlo - Ingresso |              |  |  |  |  |  |
|                                    | 09:29:06  | Via Monza - Uscita       |              |  |  |  |  |  |
|                                    | 09:26:56  | Viale Lombardia - Uscita |              |  |  |  |  |  |
|                                    | 09:24:57  | Via Guzzina - Uscita     | 3 m          |  |  |  |  |  |
|                                    | 09:21:35  | Via Occhiate - Ingresso  |              |  |  |  |  |  |
|                                    | 09:18:51  | Via Occhiate - Uscita    |              |  |  |  |  |  |
|                                    | 09:09:12  | Via Casecca - Uscita     | 4 m          |  |  |  |  |  |

• On the right you can view the context image (in color) and the infrared image. Here will be displayed one or two images, depending on the camera model

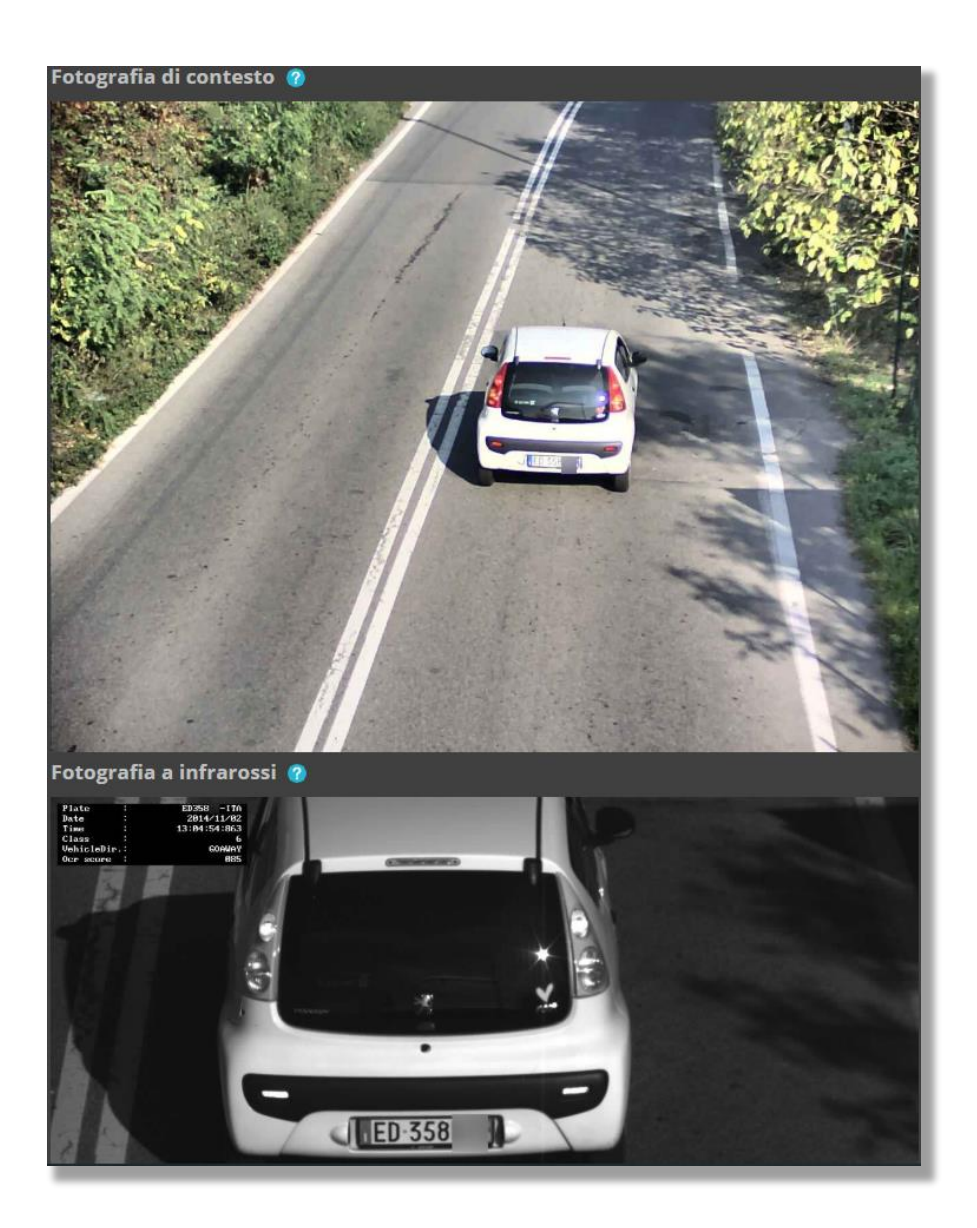

In *Preview* mode, you can view the same data by clicking on the image of the transit.

# **Black list**

In Traffic Scanner it is possible to create many black lists which includes all the plates you want to get an alert from.

From the left menu select the item *Blacklist Management* 

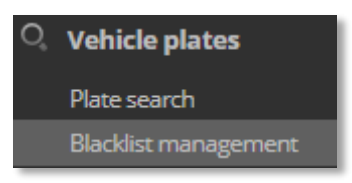

Here you can create one or multiple Blacklists

| New blacklist |                          |   |
|---------------|--------------------------|---|
| Name:         |                          |   |
| Туре:         | - Please select a type - | ~ |
| Status:       | ✓ Enabled                |   |
|               | CREATE BLACKLIST         |   |

Enter the name of the list, choose the type from the Type drop-down list among the following options

- Private: the list will be visible only to the owner
- **Shared:** the list will be visible to the owner and to other users selected by the owner itself

The Status shows if the list is active or not.

Crea blacklist Clicking on the button
the blacklist will be cteated

Once the blacklist has been created you can manage the license plate number insertion, the mobile phone numbers to send to the sms, the email addresses to sens the emails to and the users who can view or modify the list if we have chosen "Shared".

#### **Add Plates**

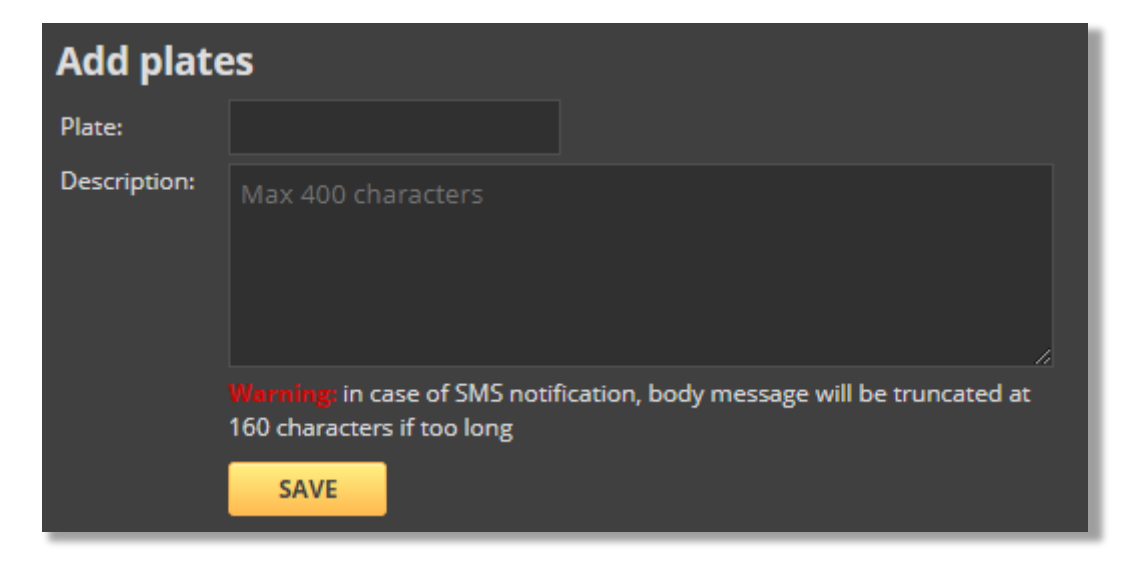

Clicking on the Add button under the Plates column you access to the Add plates menu

By inserting the plate and the description and clicking on the *Save* button, we will add a plate to the list. This will be reported in the License Plate List

| Plate list                                                                                              |                                              |                                                     |      |   |
|----------------------------------------------------------------------------------------------------|----------------------------------------------|-----------------------------------------------------|------|---|
| ItBlacklistDescription                                                                                  |                                              |                                                     |      |   |
| Plate Description                                                                                       | Added by                                     | Transits count                                      | Edit |   |
| S DZ227NA                                                                                               | Infoproget infoproget<br>17/01/2020 16:50:20 | 42294 Transits details<br>Last: 10/06/2020 09:25:37 |      | × |
| From this screen it is also possible to delete a plate by clicking on<br>< Back to Blacklist management | ×                                            |                                                     |      |   |
| Once inserted all the plates, click to screen                                                           | return to the                                | e previous                                          |      |   |

#### Add mobile phone numbers

By clicking on the Add button under the Telephone Numbers heading

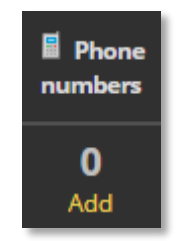

It is possible to display the screen for entering the telephone numbers to which to send the SMS (possible only in the presence of a router with the sending sms feature enabled)

| Add phone number |                     |         |  |               |  |  |  |  |
|------------------|---------------------|---------|--|---------------|--|--|--|--|
| Country:         | - Please select - 🗸 | Prefix: |  | Phone number: |  |  |  |  |
| ADD              |                     |         |  |               |  |  |  |  |

From Country select the correct international setting (+39 for Italy)

Insert the Prefix and the Phone Number

Click on the Add button. This number will be inserted in the Phone Numbers List

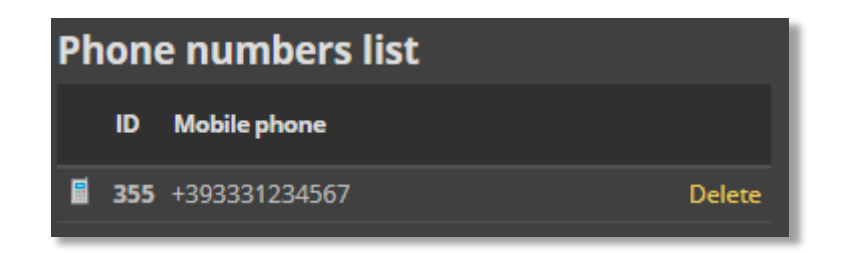

To delete an entry simply click on the Delete link

< Back to Blacklist management

Once you have finished entering the phone numbers, click on to return to the previous screen.

#### Add email

.

Click on the Add button under Email

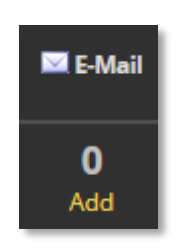

Click on the Add button to insert an email address into the notification list.

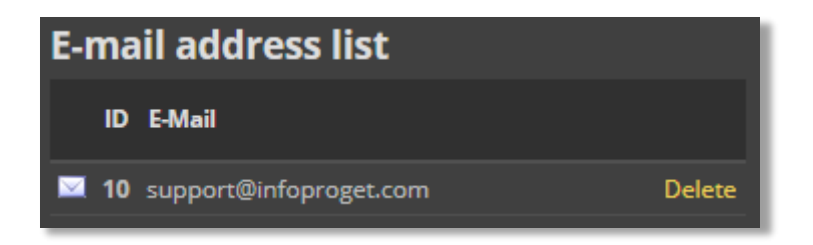

To delete an email address simply click on the Delete link

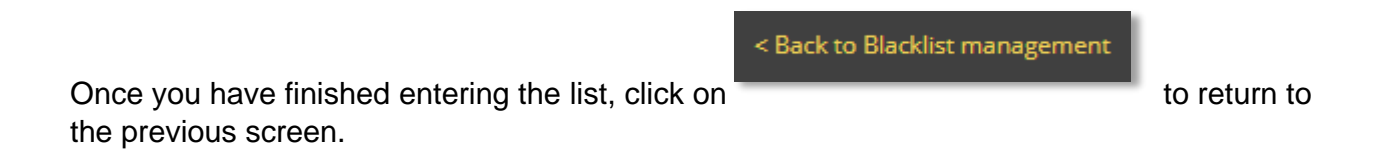

#### Add users

If you have chosen the creation of a Shared blacklist, click on the *Add* button under the Users item to choose who to share the report list with

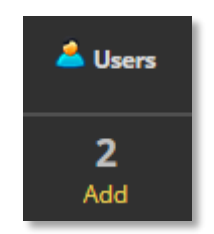

By accessing the user entry screen

| Add User     |                            |
|--------------|----------------------------|
| User:        | - Please select a user - 🗸 |
| Permissions: | ✓ Read ✓ Write             |
|              | ADD                        |
|              |                            |

You will have to choose the user among those already included in the Traffic Scanner

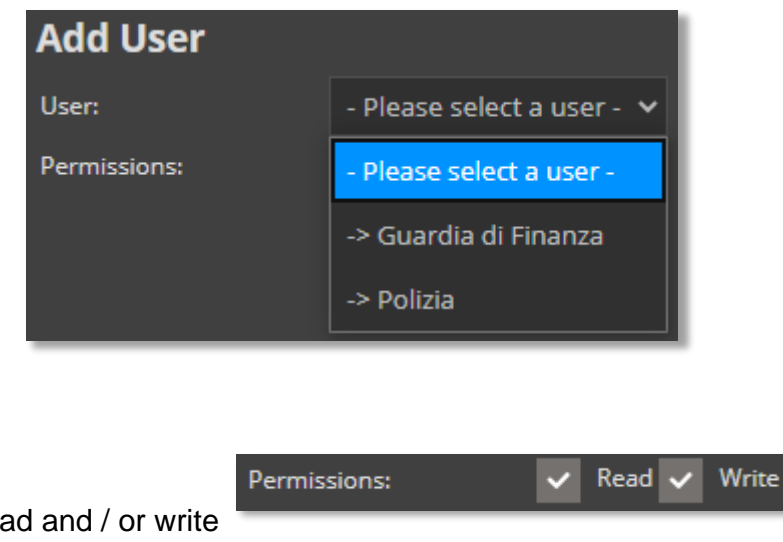

And permission to read and / or write

The inserted user will be reported in the User list

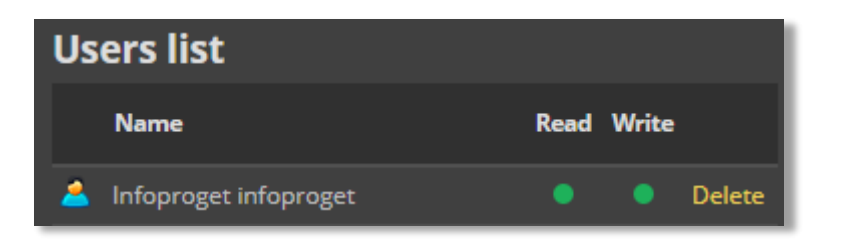

To delete a user simply click on the Delete link

Once you have finished entering the list, click on the previous screen.

to return to

To delete an entire blacklistclick on the

•

icon from the Current Blacklist.

< Back to Blacklist management

#### Import plates no. from CSV

It is also possible to import the plates to be included in a blacklists via csv file. To do this, move to the section

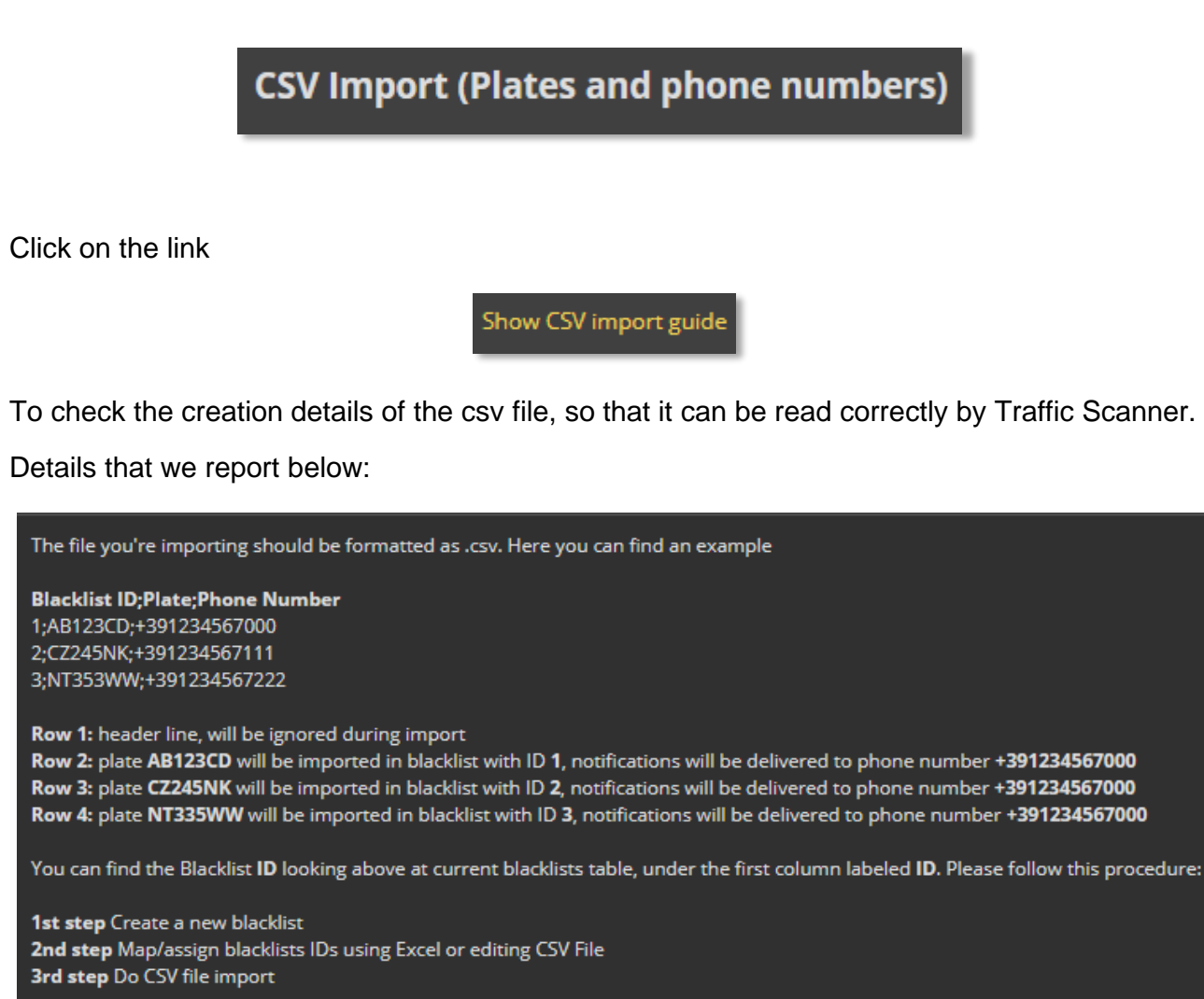

Once the file has been created, select it using the *Choose file* button and then on the *Upload* button to insert it into the system.

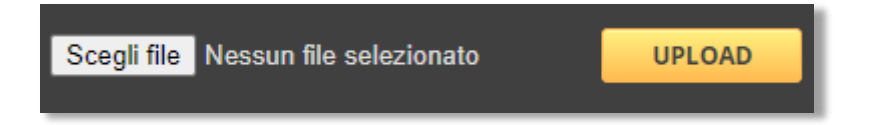

# Passages Export

Using the Passages Export menu, it is possible to extract the values, and possibly also the images, of the passages for one or more gates in a pre-established period.

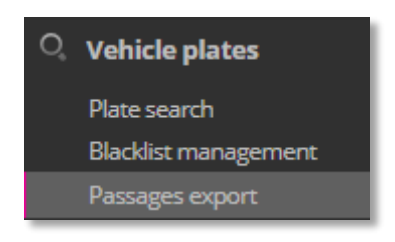

In the main part of the screen it is possible to select pre-established time periods, by means of convenient presets, by clicking directly on the corresponding item

| Range peri | iod selectio | n      |        |         |         |
|------------|--------------|--------|--------|---------|---------|
| Minutes    |              |        |        |         |         |
| Last 10    | Last 30      |        |        |         |         |
| Hours      |              |        |        |         |         |
| Last hour  | Last 2       | Last 4 | Last 8 | Last 24 | Last 48 |
| Day        |              |        |        |         |         |
| Today      | Yesterday    | Last 3 | Last 5 |         |         |
| Week       |              |        |        |         |         |
| Current    | Previous     |        |        |         |         |
| Month      |              |        |        |         |         |
| Current    | Previous     |        |        |         |         |

Or directly select the date and time from the appropriate section on the right side of the screen

| 🔽 Date                             |            |      |    |  |  |  |
|------------------------------------|------------|------|----|--|--|--|
| All passages   3 months   6 months |            |      |    |  |  |  |
| From:                              | 31/05/2020 | 00 🗸 | 00 |  |  |  |
| To:                                | 11/06/2020 | 00 🗸 | 00 |  |  |  |

It is also possible to select one or more gates from the menu on the right side of the screen just as in the License Plate Search menu already illustrated above:

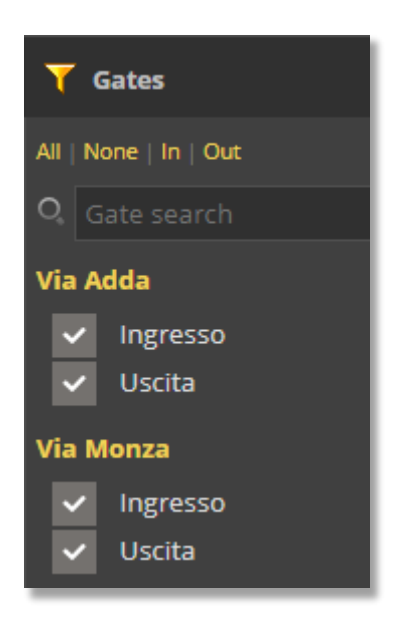

By changing the choice of gates and the time period, the number of passages that will be exported will be indicated in the Transits section available for export

| TRANSITI TROVATI MAX ES | PORTABILI (CSV) MAX ESPORT. | ABILI (ZIP) DAL (DATA E C | DRA) AL (DATA E ORA)   |
|-------------------------|-----------------------------|---------------------------|------------------------|
| 401.138 15              | 0.000 10.0                  | 00 31/05/20<br>00:00      | 20 11/06/2020<br>00:00 |

Finally, to proceed with the export, you must choose the format from the following items:

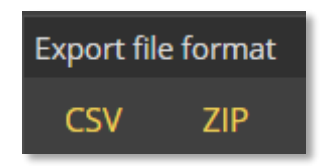

If the CSV choice is selected, only the metadata, that is the details of each step, will be exported.

If the ZIP choice is selected, both the metadata and the images of each transit will be exported.

By clicking on the chosen format, a link will be created to download the corresponding file.

In the case of the ZIP file, unzip the file into a folder. An images folder and an index.html file will be created

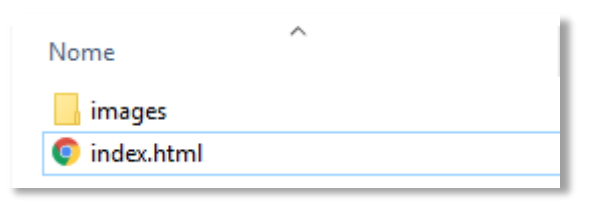

Clicking on the Index.html file will open an internet page where you can consult the details of the individual steps including infrared (<sup>IR</sup> button) or context images (<sup>CTX</sup> button)

| proget Traffi<br>azione transiti Brug | <b>ic Scanner</b><br>Jherio |                     |                  |          |          |       |           |           |          |    |
|---------------------------------------|-----------------------------|---------------------|------------------|----------|----------|-------|-----------|-----------|----------|----|
| ID Passaggio                          | Targa                       | Data                | Varco            | Luogo    | ID Varco | Stato | Ocr Score | Provincia | Velocità |    |
| 118156985                             | BB672                       | 19/04/2019 15:16:00 | Viale Lombardia  | Ingresso | 7        | ITA   | 74        | то        | 44       | IR |
| 118156986                             | DR410                       | 19/04/2019 15:16:01 | Via San Maurizio | Ingresso | 5        | ITA   | 82        | BS        | 60       | IR |
| 118156987                             | DM812                       | 19/04/2019 15:16:04 | Via dei Mille    | Ingresso | 13       | DNK   | 85        | EE        | 63       | IR |
| 118156988                             | BZ357                       | 19/04/2019 15:16:06 | Via San Maurizio | Ingresso | 5        | ITA   | 87        | CA        | 69       | IR |
| 118156989                             | DB786                       | 19/04/2019 15:16:07 | Via Guzzina      | Uscita   | 10       | ITA   | 82        | CN        | 46       | IR |
| 118156990                             | CR262                       | 19/04/2019 15:16:10 | Via San Carlo    | Ingresso | 19       | ITA   | 85        | то        | 47       | IR |

# **Suspicious plate search**

Using the Search linked plate menu, it is possible to check whether, when a license plate passes, there are vehicles that follow or precede it with a certain occurrence within a defined time frame. This method of analysis was designed to identify means that exhibit anomalous displacement patterns.

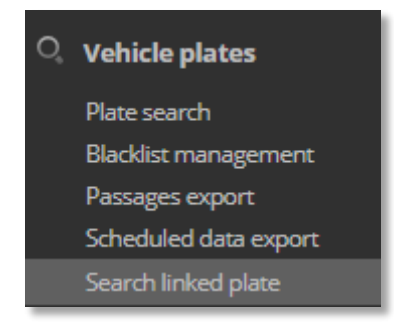

With this module it is possible to derive which vehicles pass with a certain diligence together with a vehicle that is being observed and whose license plate number is known to investigators. Some parameters are inserted in the report to determine the following analysis logics:

#### Filters

First of all we must select the time filter, in the right part of the screen you can choose from:

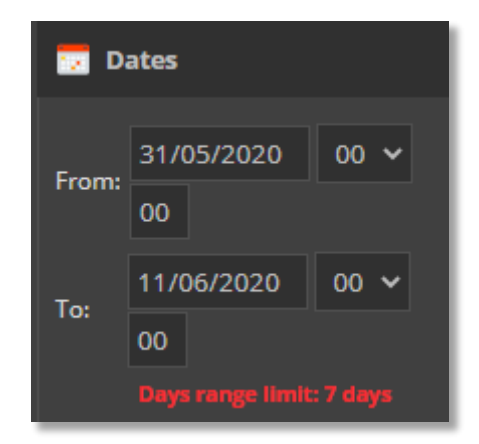

License plate, minimum treshold of passages and previous and subsequent time interval to be considered by the search algorithm

| <b>T</b> Plate and options |            |  |  |  |  |  |
|----------------------------|------------|--|--|--|--|--|
| Plate Min treshold (>1)    |            |  |  |  |  |  |
| Time before                | Time after |  |  |  |  |  |
|                            |            |  |  |  |  |  |
| APPLY FILTER               |            |  |  |  |  |  |

Gates selection

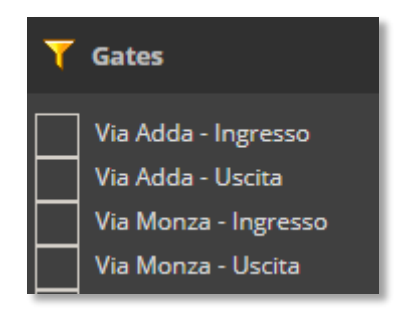

Once the filters have been selected, click on

APPLY FILTER

The search result will show:

- The license plete numbers found
- Number of the passages
- First transit date&time
- Last transit date&time

| Search linked plate |             |                     |                     |         |  |  |  |  |
|---------------------|-------------|---------------------|---------------------|---------|--|--|--|--|
| Plate               | N° Transits | First transit       | Last transit        | Exclude |  |  |  |  |
| ZA130NA 3           | 02          | 05/06/2020 06:18:34 | 08/06/2020 00:22:59 |         |  |  |  |  |
| ■ EJ185NA 2         | 10          | 05/06/2020 06:51:09 | 07/06/2020 23:10:12 |         |  |  |  |  |
| ■ DJ963NA 2         | .02         | 05/06/2020 05:31:42 | 08/06/2020 00:24:38 |         |  |  |  |  |
| ■ DD153NA 2         | .02         | 05/06/2020 09:19:15 | 07/06/2020 23:25:12 |         |  |  |  |  |

There is also the possibility to exclude a passage or to view the details and the photo of each passage for each single plate by clicking on the

| Immagine Targa | Data e Ora          | Gate and direction  | Foto |
|----------------|---------------------|---------------------|------|
| EJ 185         | 05/06/2020 06:51:09 | Via Adda - Ingresso | O,   |
| EJ 185         | 05/06/2020 06:51:09 | Via Adda - Ingresso | O,   |
| EJ 185         | 05/06/2020 06:51:09 | Via Adda - Ingresso | O,   |
| EJ 185         | 05/06/2020 06:51:09 | Via Adda - Ingresso | 0,   |

# **Dangerous Goods**

In the Dangerous Goods menu, it is possible to keep under control the traffic of vehicles used for the transport of risky goods and divided by type based on the detected ADR code.

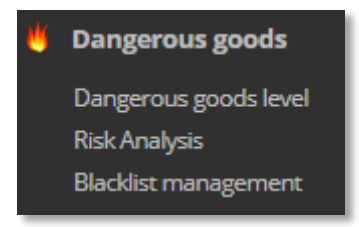

#### **Dangerous Goods Level**

By clicking on the *Dangerous goods level* item in the *Dangerous goods* menu, it is possible to have a report of how many dangerous goods passes have occurred for each passage and the type of goods transported.

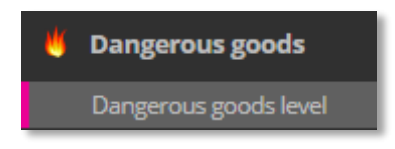

Also in this case, it is first of all necessary to set the filter of the time interval to be taken into consideration

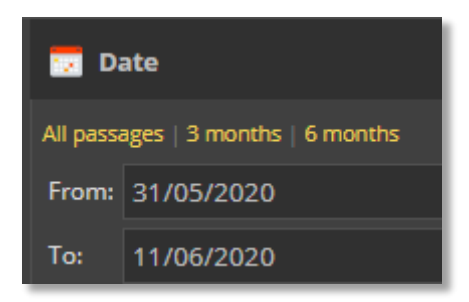

And select the Gates

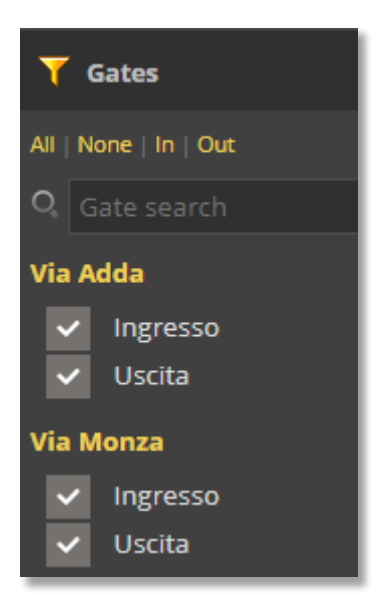

At the bottom of the screen you'll find the legend concerning the risk levels classification

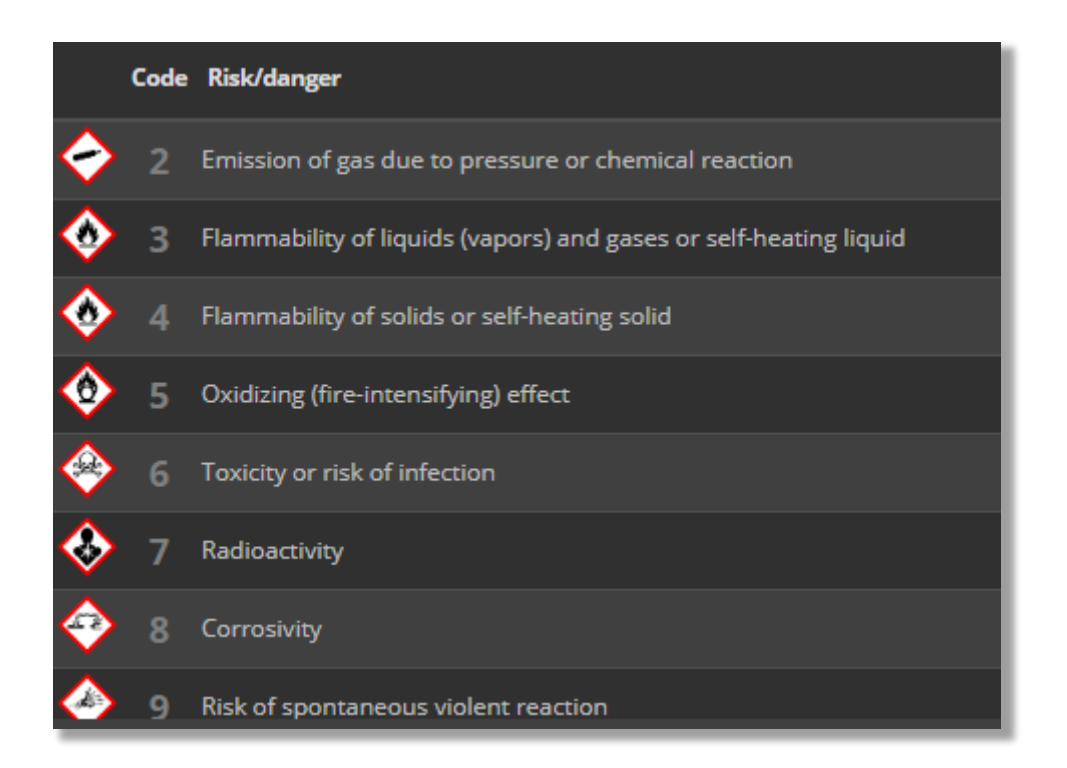

The chart in the main part of the screen will show the number of passages for each individual gate.

Each colored portion of the chart represents a single gate

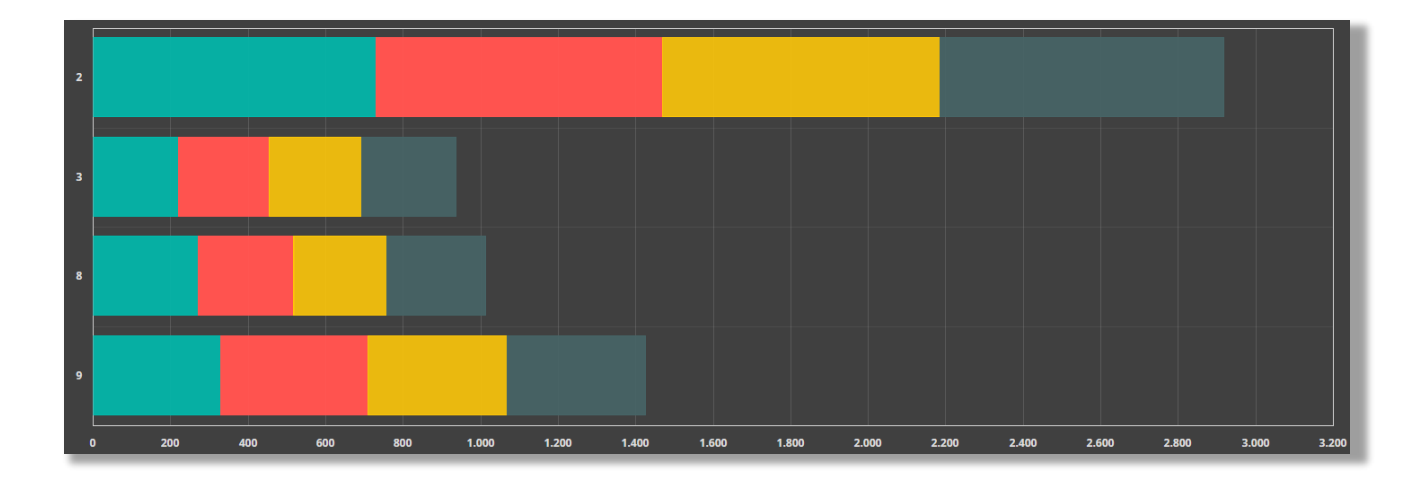

#### **Risk analysis**

Through the *Risk analysis* menu it is possible to have an indicative assessment of the risk calculated by Traffic Scanner divided by day

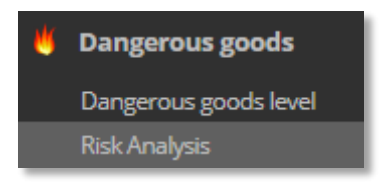

First of all let's select the time interval

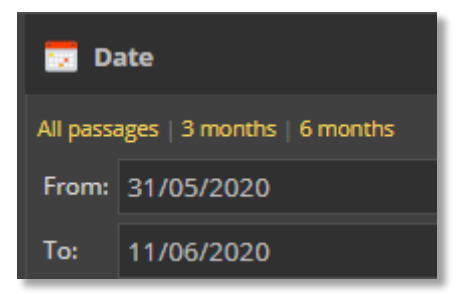

At this point the report will appear in the middle of the screen

| Risk Ana   | lysis      |          |                                                                                                    |
|------------|------------|----------|----------------------------------------------------------------------------------------------------|
| Date       | Risk level | Transits | Transits details                                                                                                    |
| 10/06/2020 | 1          | 2070     | <ul> <li>606 2251073<br/>OXYGEN, REFRIGERATED LIQUID</li> <li>459 903082<br/>ENVIRONMENTALLY HAZARDOUS SUBSTANCE, LIQUID, N.O.S.</li> <li>338 802794<br/>BATTERIES, WET, FILLED WITH ACID, electric storage</li> <li>178 301002<br/>GAS OIL or DIESEL FUEL or HEATING OIL, LIGHT (flash-point more than 60 °C and not more than 100 °C)</li> <li>168 221977<br/>NITROGEN, REFRIGERATED LIQUID</li> <li>164 221965<br/>NITROCARBON GAS MIXTURE, LIQUEFIED, N.O.S. such as mixtures A. A01, A02, A0, A1, B1, B2, B or C</li> <li>167 301866<br/>RESIN SOLUTION, flammable (having a flash-point below 23 °C and viscous according to 2.2.3.1.4) (vapour pressure at 50 °C not more than 110 kPa)</li> </ul> |

The risk level is determined for each single day counting the number of vehicles passages transporting dangerous goods

|            |   |      | <b>†</b> | 1454 | 2251073<br>OXYGEN, REFRIGERATED LIQUID                        |
|------------|---|------|----------|------|---------------------------------------------------------------|
|            |   |      | 🔶 1      | 1093 | 903082<br>ENVIRONMENTALLY HAZARDOUS SUBSTANCE, LIQUID, N.O.S. |
|            |   |      | <b></b>  | 725  | 802794<br>BATTERIES, WET, FILLED WITH ACID, electric storage  |
| 31/05/2020 | 5 | 4739 | ¢        | 373  | 221977<br>NITROGEN, REFRIGERATED LIQUID                       |

The risk levels are splitted in 5 categories, from the least to the most severe, with progressive coloring from green to red

# **Statistics and Flow Analysis**

Under the Vehicle Statistics and Flow Analysis menueus, it is possible to access a series of processes carried out on the transits detected by the Traffic Scanner for a desired period of time and for each individual passage.

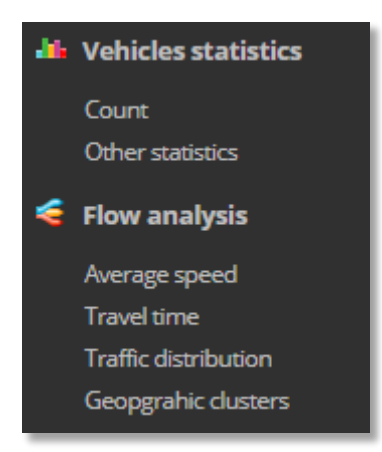

#### **Vehicle Count**

Under the item *Count* in the Vehicle Statistics menu you can view the number of passages filtering them by different categories.

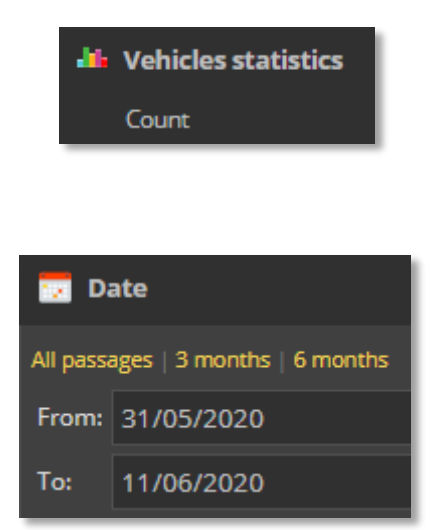

The time interval selection tool

And the gate selection tool

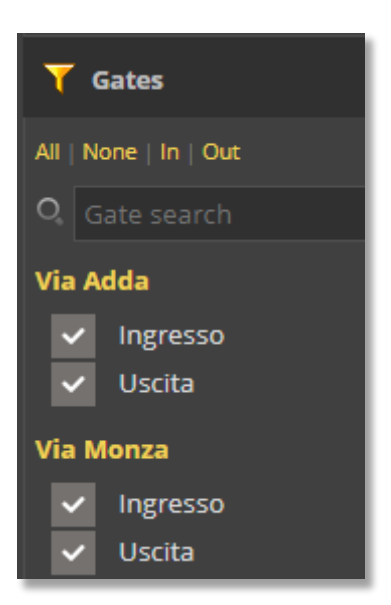

It is possible to choose whether to display the data of all vehicles or only the count relating to vehicles carrying dangerous goods

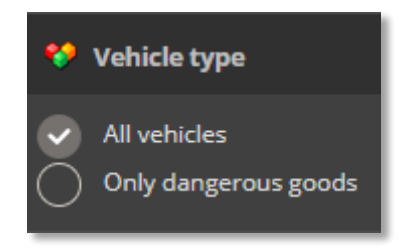

You can choose the time data grouping

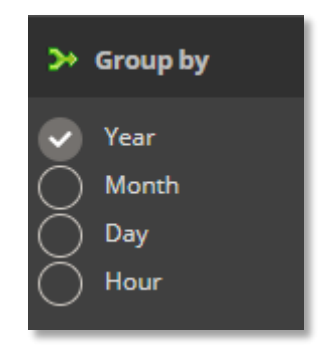

And the preferred chart type layout

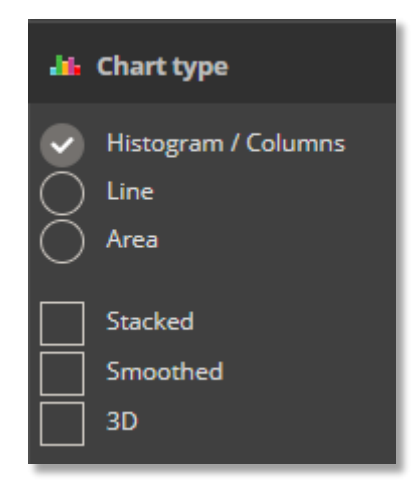

Once the parameters have been chosen, you will obtain the desired chart and a table with the corresponding numeric values

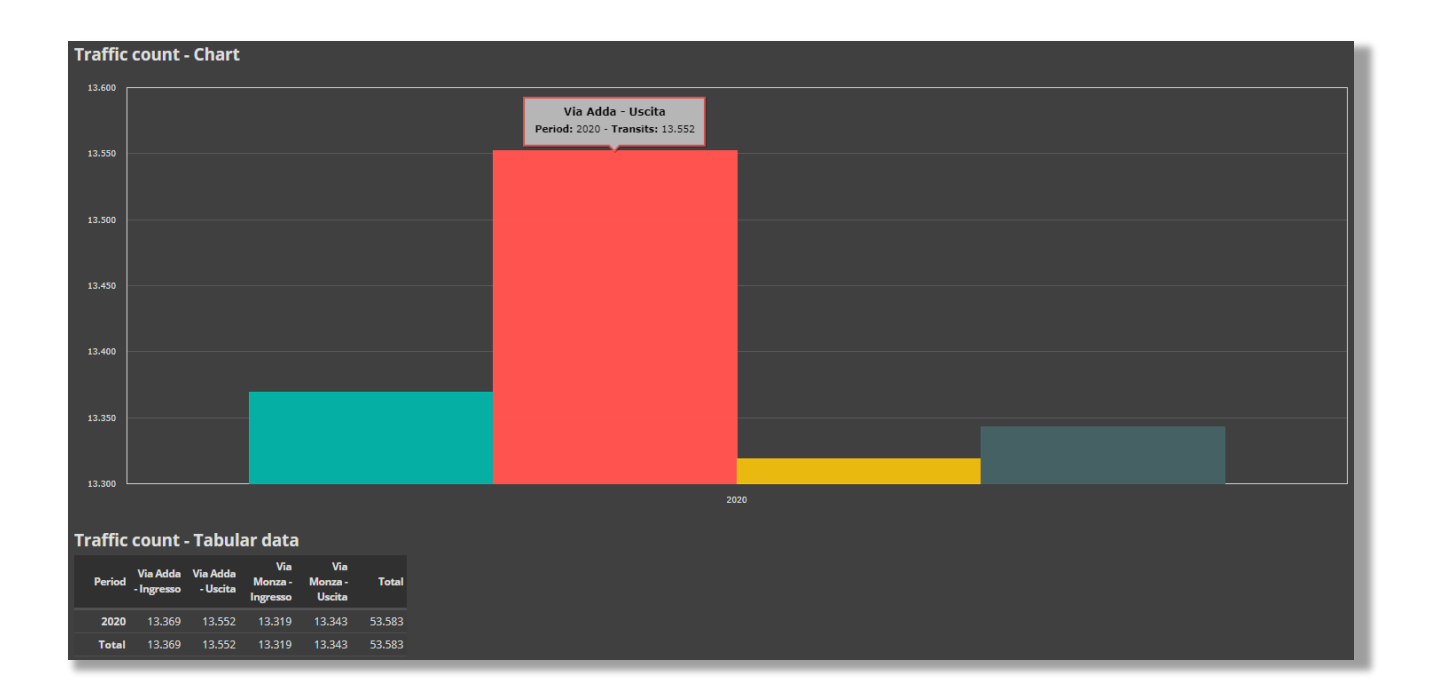

**Other statistics** 

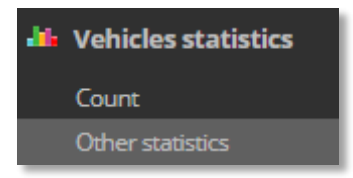

through the item *Other statistics*, under the Vehicle statistics menu, you will be able to view the analysis by **Country, vehicle type, Registration Year, Euro Class, Registration Province and plate ranking.** 

| Chart type |      |                   |            |                       |                |  |  |
|------------|------|-------------------|------------|-----------------------|----------------|--|--|
| Country    | Туре | Registration year | Euro class | Registration province | Plates ranking |  |  |

Regardless of the graph you are going to analyze, choose the Time period desired

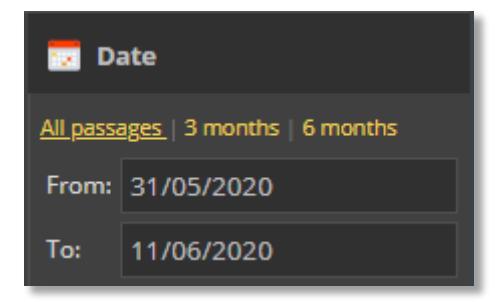

And the gates to consider

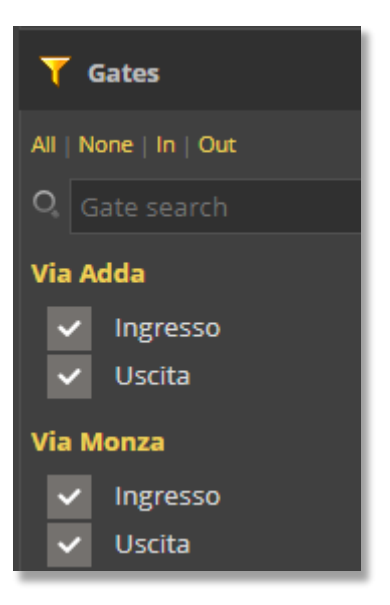

#### Country

In the first part of the screen the difference between the Italian and foreign license plates is visually represented, while on the right appears the foreign countries detailed chart

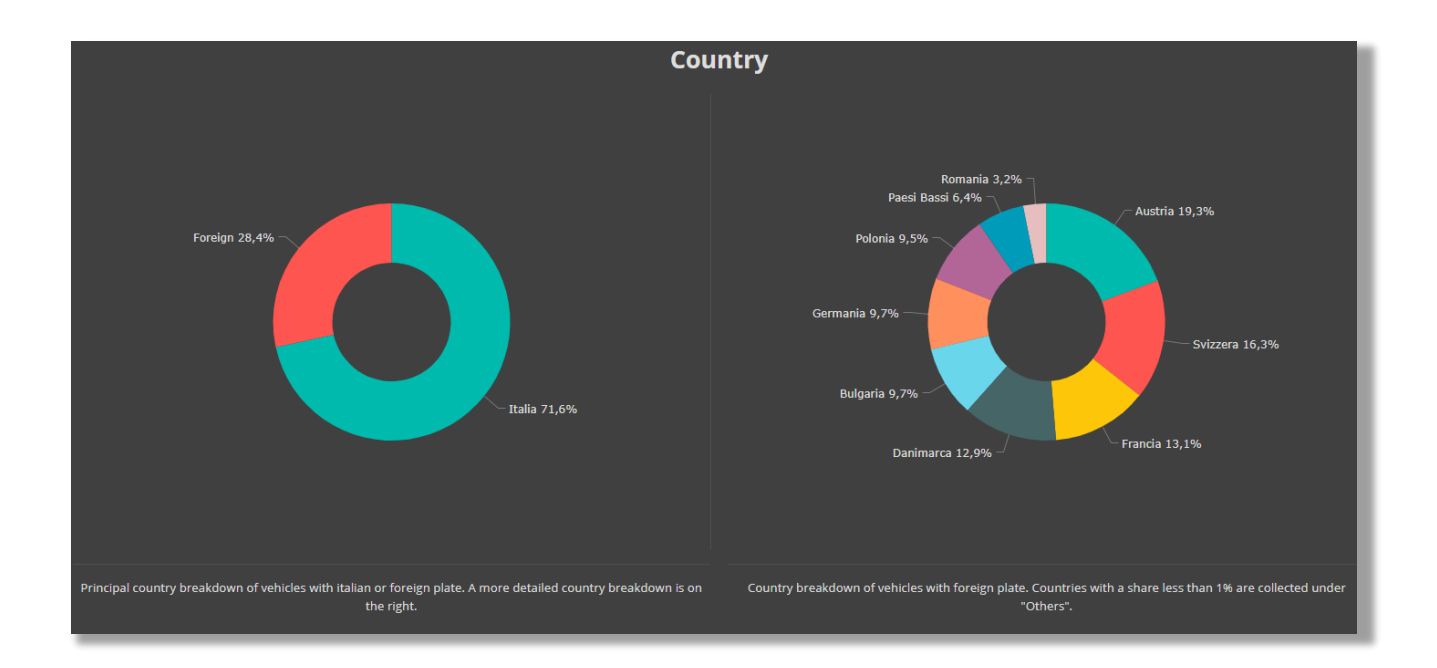

Scrolling down you can also view the numerical detail

|              |                | 📥 Export (CSV) |             |        |                | 📥 Export (CSV) |
|--------------|----------------|----------------|-------------|--------|----------------|----------------|
| Description  | Transits count | Percentage     | Description | Symbol | Transits count | Percentage     |
| Italia       |                |                | Austria     |        |                | 19,3%          |
| Foreign      |                | 28,4%          | Svizzera    |        | 18.691         | 16,3%          |
| Unrecognized |                |                | Francia     |        |                | 13,196         |
| Uncertain    |                |                | Danimarca   |        | 14.764         | 12,9%          |
|              |                |                | Bulgaria    |        |                | 9,7%           |
|              |                |                | Germania    |        |                | 9,7%           |
|              |                |                | Polonia     |        |                | 9,5%           |
|              |                |                | Paesi Bassi |        |                | 6,4%           |
|              |                |                | Romania     |        |                | 3,2%           |
|              |                |                |             |        |                |                |

#### Classification

In the first part of the screen, the difference between cars and other types of vehicles is visually represented. On the right side the detail of the other vehicles

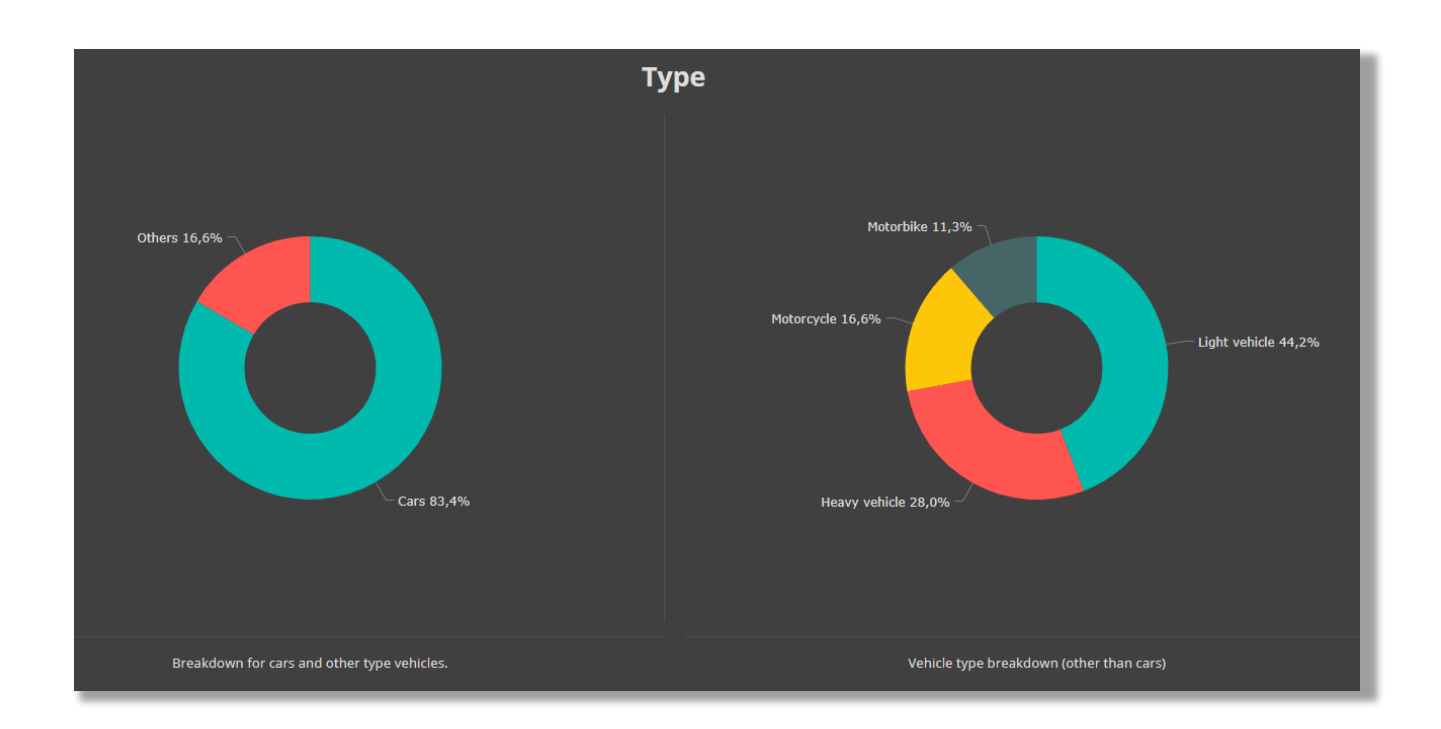

Scrolling down you can also view the numerical detail

|             |                | 📥 Export (CSV) |               |                | 📥 Export (CSV) |
|-------------|----------------|----------------|---------------|----------------|----------------|
| Description | Transits count | Percentage     | Description   | Transits count | Percentage     |
|             |                |                | Light vehicle |                |                |
| Others      |                |                | Heavy vehicle |                |                |
|             |                |                | Motorcycle    |                |                |
|             |                |                | Motorbike     |                | 11,3%          |
|             |                |                |               |                |                |
|             |                |                |               |                |                |

#### **Registration year**

The first part of the screen shows the breakdown by year with the percentage compared to the total amount of transits

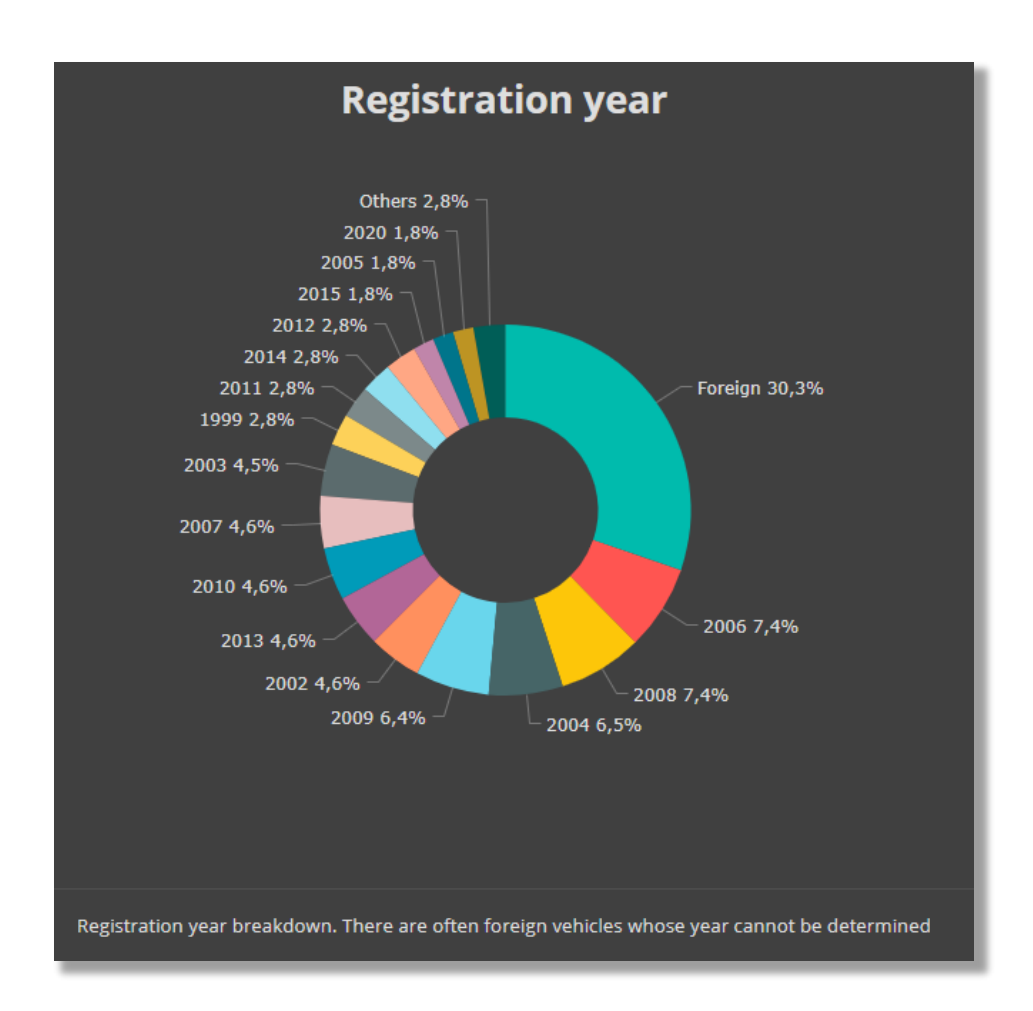

Scrolling down you can view the numeric details

|             |                | 📥 Export (CSV) |
|-------------|----------------|----------------|
| Description | Transits count | Percentage     |
| Foreign     | 122.285        | 30,3%          |
| 2006        | 29.838         | 7,4%           |
| 2008        | 29.717         | 7,4%           |
| 2004        | 26.082         | 6,5%           |
| 2009        | 26.021         | 6,4%           |
| 2002        | 18.673         | 4,6%           |
| 2013        | 18.521         | 4,6%           |
| 2010        | 18.454         | 4,6%           |
| 2007        | 18.437         | 4,6%           |
| 2003        | 18.290         | 4,5%           |
| 1999        | 11.236         | 2,8%           |
| 2011        | 11.172         | 2,8%           |
| 2014        | 11.124         | 2,8%           |
| 2012        | 11.119         | 2,8%           |
| 2015        | 7.390          | 1,8%           |
| 2005        | 7.286          | 1,8%           |
| 2020        | 7.248          | 1,8%           |
| 2000        | 3.806          | 0,9%           |
| 2001        | 3.744          | 0,9%           |
| 1995        | 3.702          | 0,9%           |

#### **Euro Pollution Class**

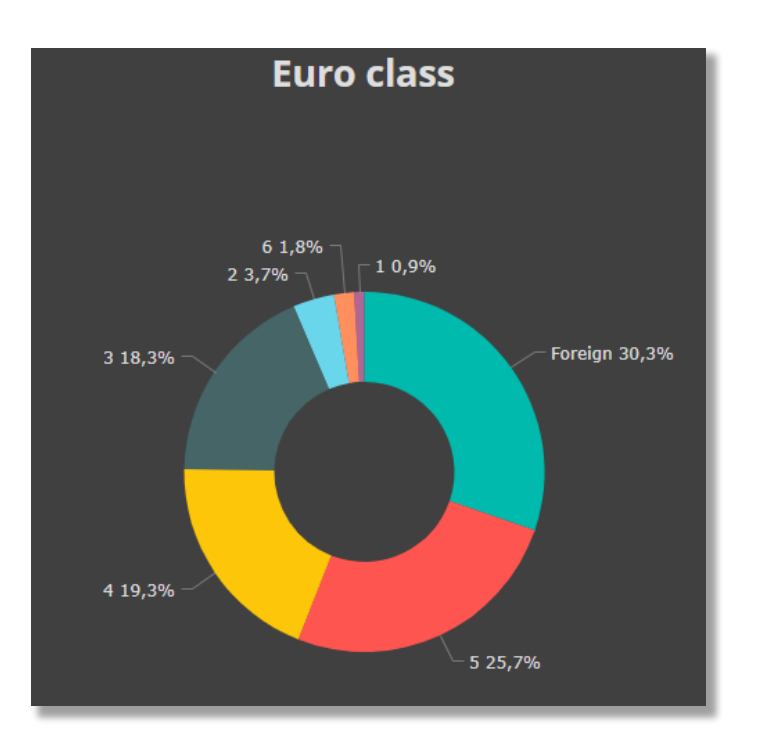

The first part of the screen shows the breakdown by EURO pollutant class visually

Scrolling down you can view the numeric details

|             |                | 📥 Export (CSV) |
|-------------|----------------|----------------|
| Description | Transits count | Percentage     |
| Foreign     | 122.317        | 30,3%          |
| 5           | 103.838        | 25,7%          |
| 4           | 78.013         | 19,3%          |
| 3           | 74.098         | 18,3%          |
| 2           | 15.047         | 3,7%           |
| 6           | 7.248          | 1,8%           |
| 1           | 3.703          | 0,9%           |

#### **Registration Province**

In the first part of the screen, the difference between the system installation province and the other provinces is visually represented. On the right side the detail of the provinces with the percentage on the total of the passages.

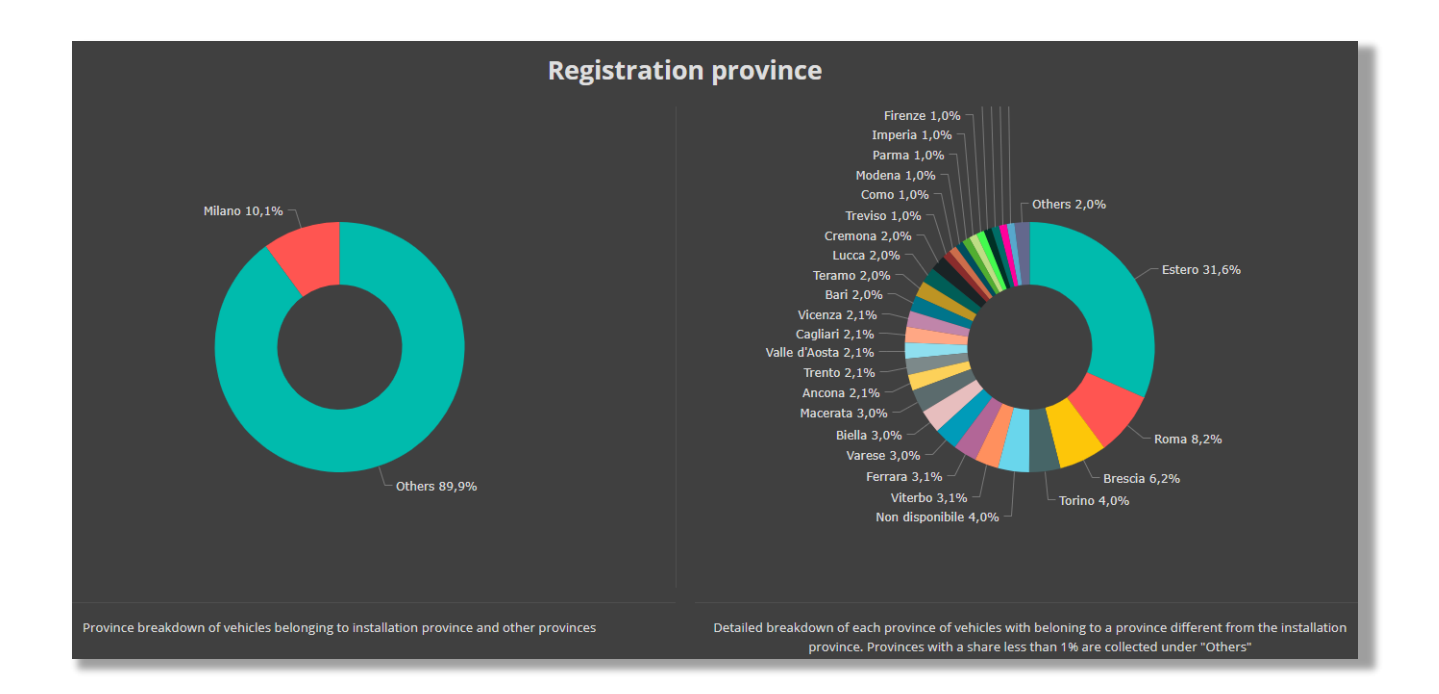

Scrolling down you can view the numeric details

|             |        |                | 📥 Export (CSV) |                 |        |                | 📥 Export (CSV) |
|-------------|--------|----------------|----------------|-----------------|--------|----------------|----------------|
| Description | Symbol | Transits count | Percentage     | Description     | Symbol | Transits count | Percentage     |
| Others      |        |                |                | Estero          |        |                | 31,6%          |
| Milano      |        |                |                | Roma            |        | 29.885         | 8,2%           |
|             |        |                |                | Brescia         |        |                | 6,2%           |
|             |        |                |                | Torino          |        |                | 4,0%           |
|             |        |                |                | Non disponibile |        |                | 4,0%           |
|             |        |                |                | Viterbo         |        | 11.201         | 3,1%           |
|             |        |                |                | Ferrara         |        |                | 3,1%           |
|             |        |                |                | Varese          |        |                | 3,0%           |
|             |        |                |                | Biella          |        |                | 3,0%           |
|             |        |                |                | Macerata        |        | 10.887         | 3,0%           |
|             |        |                |                | Ancona          |        |                | 2,1%           |
|             |        |                |                | Trento          |        |                | 2,1%           |
|             |        |                |                | Valle d'Aosta   |        |                | 2,1%           |
|             |        |                |                | Cagliari        |        |                | 2,1%           |
|             |        |                |                | Vicenza         |        |                | 2,1%           |

#### **Flow Analysis**

In this section you can find an analysis of the average speed detected, the transit time between entry and exit from the gates and an analysis of traffic distribution.

Regardless of the graph analyzed, you have to choose:

The time interval

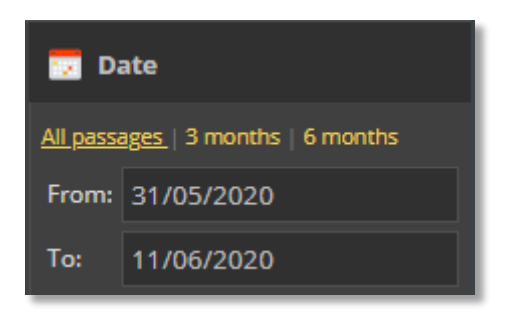

And the gate selection

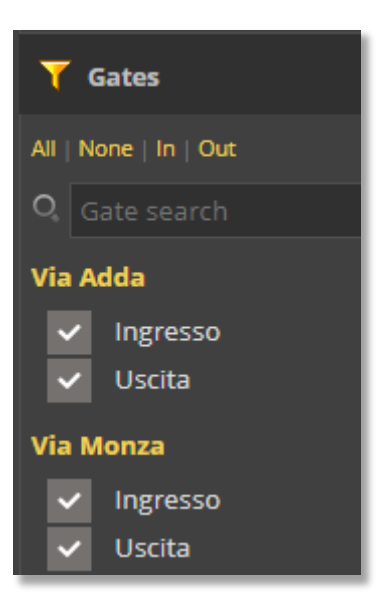

#### **Average Speed**

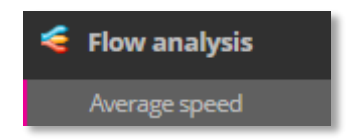

The graph shows the curve relating to the average transit speed of vehicles under the gates, calculated by averaging the measurements acquired in the selected time interval and projected in 24 hours

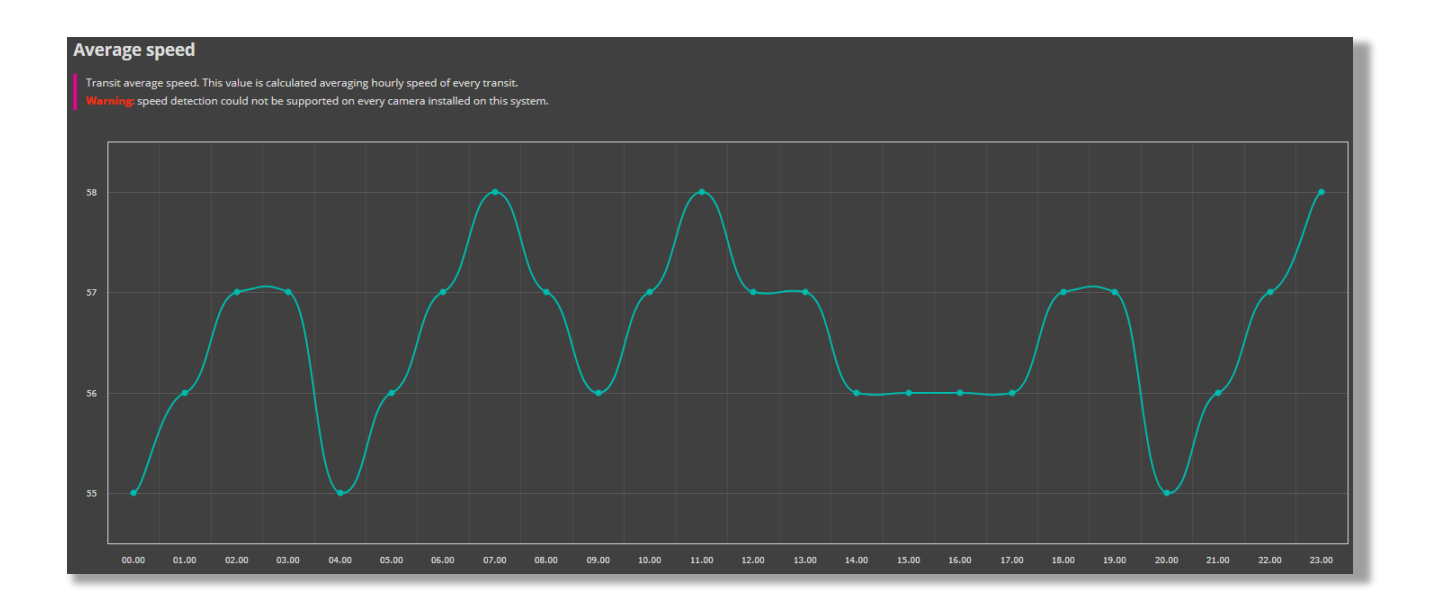

#### **Travel Time**

The screen displays graphically and numerically the timing spent by the vehicles to cross the Municipality, calculated between the time detected by the entrance gate and the time detected on the exit gate .

For example analyzing the commuters traffic which enters in the morning and exits in the evening from any detection gate.

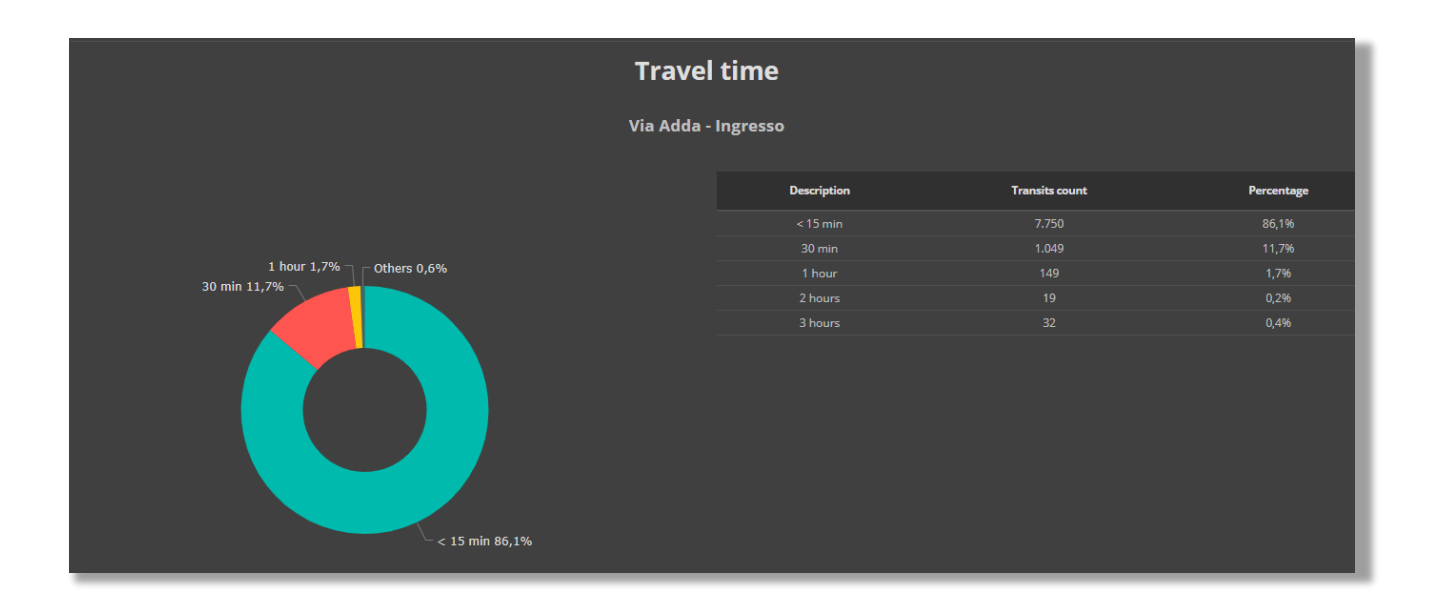

This analysis is useful to get an idea of how much of the traffic detected is attributable to residents and how much to external commuters

#### **Traffic Distribution**

In this section the so-called "origin / destination" matrix is represented, that is the synthesis of the cross counting calculated between entry and exit gates. The values can also be represented by individual vehicle class. This report is useful for determining how traffic propagates within the territory monitored by the gates

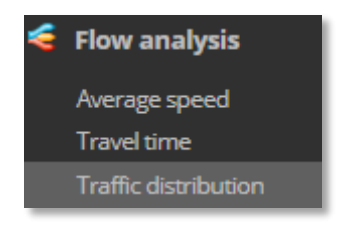

First of all select the filters:

• Value type between Numeric and Percentage

| VALUE TYPE                                                                                         |  | FILTER    |   |
|----------------------------------------------------------------------------------------------------|--|-----------|---|
| Determines the type of value represented inside cells wether <b>Numeric</b> (number of             |  |           |   |
| transits) or <b>Percentage</b> (share percentage<br>over the total number of transits of all gates |  | Numeric   | ~ |
| or of only one gate). Please notice that due<br>to number rounding effect the sum of all           |  | All gates | ~ |
| percentage values could be only slightly<br>different than 100%.                                   |  | Severity  | ~ |

• Reference between all gates and only one gate

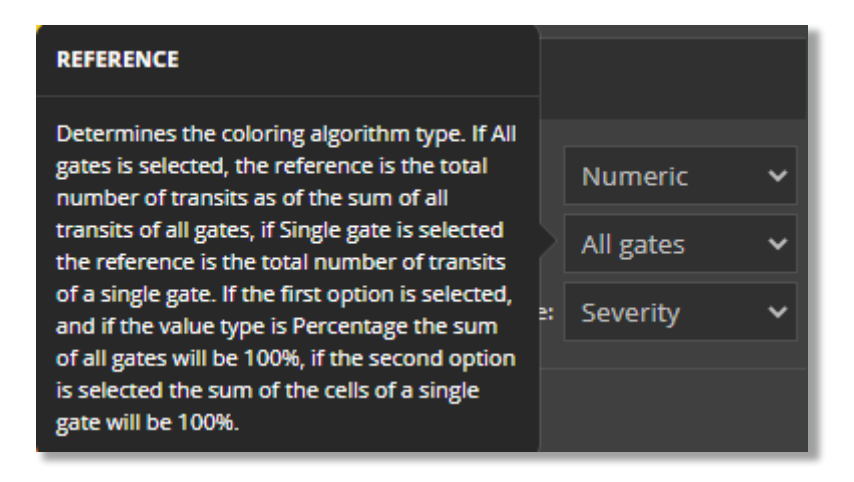

• Color and Theme

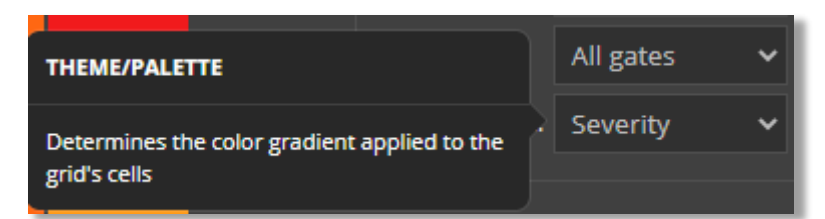

• Type of vechicles to include

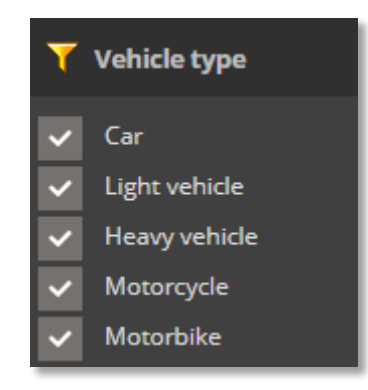

In the main part of the screen, the table will show how many vehicles have passed between the vertical gate and the horizontal gate

#### For example

|           | Via Adda | Via<br>Monza |
|-----------|----------|--------------|
| Via Adda  | 31       | 29           |
| Via Monza | 21       | 24           |

It means that:

- 31 vehicles passed through the Via Adda gate and exited the same gate.
- 29 vehicles passed through the Via Adda gate and exited the Via Monza gate
- 21 vehicles passed through the Via Monza gate and exited the Via Adda gate
- 24 vehicles passed through the Via Monza gate and exited the same gate

# **Control panel**

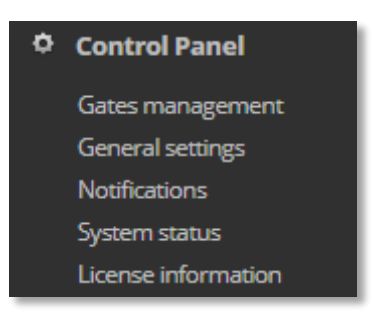

In the Control Panel it is possible to configure the program for the operation of each section.

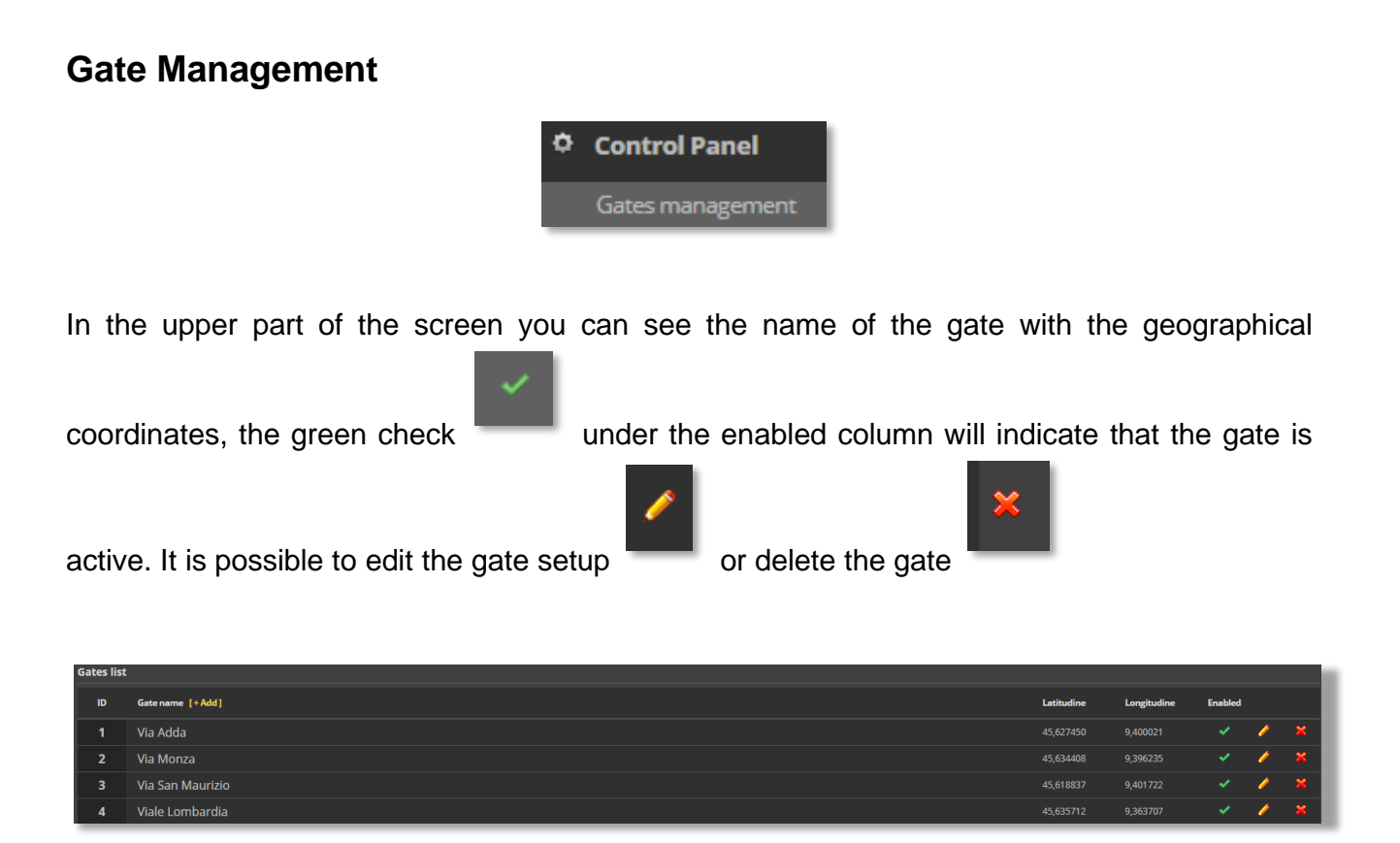

The camera list uis visible in the lower part of the screen

| Legen | da features |                                                                                                    |           |                     |        |   |   |
|-------|-------------|----------------------------------------------------------------------------------------------------|-----------|---------------------|--------|---|---|
| OCR   |             | (RIR REMOTE) (MTERTRAFF) (RABBITING) (PARKING) (PS) (VELOCAR) (RELAY) (SONT) (MPPER) (SILENT) (ADRONLY) |           |                     |        |   |   |
| ID    | Model       | Gate [+Add]                                                                                             | Features  |                     | Status |   |   |
| 1     | Demo        | Via Adda - Ingresso                                                                                     | CTX<br>IR | 127.0.0.1<br>(0)    |        | P | × |
| 2     |             | Via Adda - Uscita                                                                                       | CTX<br>IR | 192.168.4.73<br>(0) |        | 1 | × |
|       |             | Via Monza - Ingresso                                                                                    | CTX<br>IR | 192.168.4.67<br>(0) |        | P | × |
| 4     |             | Via Monza - Uscita                                                                                      | CTX<br>IR | 192.168.4.69<br>(0) |        | P | × |

#### Camera parameters:

- Camera ID
- Model
- Gate and direction (IN/OUT)
- Image setup (CTX = context camera IR = infrared camera)
- IP address and port used

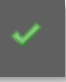

• Status, if the camera is active

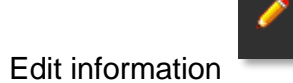

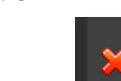

Camera deletion

•

#### System status

By the System Status item in the Control Panel menu, it is possible to check the operation status of the cameras and Traffic Scanner services

| ٥ | Control Panel    |
|---|------------------|
|   | Gates management |
|   | General settings |
|   | Notifications    |
|   | System status    |

#### System diagnostic

At the top of the screen is the Camera diagnostics

| System                  | ı status                       |                                                                            |           |               |           |               |     |              |        |      |          |              |          |                       |             |
|-------------------------|--------------------------------|----------------------------------------------------------------------------|-----------|---------------|-----------|---------------|-----|--------------|--------|------|----------|--------------|----------|-----------------------|-------------|
| Cam                     | list                           | OCR algorithms efficiency                                                  | Services  | Notifications | Database  |               |     |              |        |      |          |              |          |                       |             |
| In this re<br>Please no | port you can<br>ptice that dat | see and examine all cameras diagnostics<br>a is refreshed every 5 minutes. | data.     |               |           |               |     |              |        |      |          |              |          |                       |             |
| ID                      | Brand                          | Gate                                                                       | Scan time | Cam time      | NTP drift | Transit drift | Мас |              | Status | Ping | Transits | Uptime Temp. | C° Hum.% | Model Firmare version | n SD Events |
| 1                       | ERROR                          | Via Adda - Ingresso                                                        |           |               |           |               |     | 127.0.0.1    | DOWN   |      | 0        |              |          |                       | 0           |
| 2                       | ERROR                          | Via Adda - Uscita                                                          |           |               |           |               |     | 192.168.4.73 | DOWN   |      | 0        |              |          |                       | 0           |
| 3                       | ERROR                          | Via Monza - Ingresso                                                       |           |               |           |               |     | 192.168.4.67 | DOWN   |      | 0        |              |          |                       | 0           |
| 4                       | ERROR                          | Via Monza - Uscita                                                         |           |               |           |               |     | 192.168.4.69 | DOWN   |      | 0        | -            | -        |                       | 0           |

That report the following informations:

- Camera ID
- Associated gate
- Last scan time
- Camera date&time
- NTP drift or the difference between the time indicated in the passage from the camera and the time of the Traffic Scanner server. It is important that it is always at 0 because otherwise it means that the transits received by the camera will be stored as if they had occurred in the past or in the future compared to the real time.
- Transit drift or how long the camera has not detected a passage, it could be due to low vehicle traffic or a possible anomaly.
- Mac address and IP address of the camera

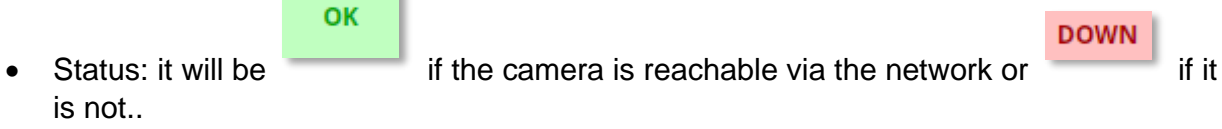

- Passages: the number of transits recorded in the last 5 minutes
- Camera model, firmware and statistical data on temperature etc.

#### OCR algorythm efficiency

analyzing this report it is possible to check with which scoring the OCR of the cameras are reading the license plates no.

| System                   | ystem status                                                                                                    |                           |          |                 |        |         |         |                     |        |       |       |         |        |       |      |
|--------------------------|----------------------------------------------------------------------------------------------------|---------------------------|----------|-----------------|--------|---------|---------|---------------------|--------|-------|-------|---------|--------|-------|------|
| Cam                      | list                                                                                                    | OCR algorithms efficiency | Services | Notificati      | ons    | Databas |         |                     |        |       |       |         |        |       |      |
| In this rep<br>Please no | In this report you can see statistics about OCR algorithms efficiency for each camera.<br>Please notice that the following data is of the current day (today). Data is calulated only when there are at least 100 transits for the camera examined. |                           |          |                 |        |         |         |                     |        |       |       |         |        |       |      |
| ID                       | Brand                                                                                                    | Gate                      | Transits | Unread/Unrecog. | Туре   | Italian | Foreign | Unrecog.<br>country | Speed  | Color | Brand | Drift + | Dritf- | %+    | %-   |
|                          | Demo                                                                                                    | Via Adda Ingresso         |          |                 |        | 73,12   | 26,88   |                     |        |       |       |         |        | 34,27 | 0,00 |
|                          | Demo                                                                                                    | Via Adda Uscita           | 696      |                 | 100,00 | 70,69   | 29,31   |                     | 100,00 |       | 80,46 |         |        |       | 0,00 |
|                          | Demo                                                                                                    |                           |          |                 |        | 74,76   | 25,24   | 0,00                |        | 81,76 |       |         |        |       | 0,00 |
|                          | Demo                                                                                                    | Via Monza Uscita          |          |                 | 100,00 | 70,23   | 29,77   |                     | 100,00 | 81,09 | 78,14 |         |        |       | 0,00 |
|                          | Demo                                                                                                    | Via San Maurizio Ingresso |          |                 |        |         |         | 0,00                |        | 80,20 |       |         |        |       | 0,00 |
|                          | Demo                                                                                                    |                           |          |                 |        | 71,75   | 28,25   |                     |        | 80,87 |       |         |        |       | 0,00 |
|                          | Demo                                                                                                    | Viale Lombardia Ingresso  |          |                 |        | 74,00   | 26,00   | 0,00                |        | 78,60 | 76,23 |         |        | 39,23 | 0,00 |
|                          | Demo                                                                                                    | Viale Lombardia Uscita    |          |                 | 100,00 |         | 28,05   |                     |        | 82,12 | 79,80 |         |        | 36,48 | 0,00 |
|                          | Demo                                                                                                    | Via Guzzina Ingresso      |          |                 |        | 69,41   |         |                     |        |       | 76,26 |         |        |       | 0,00 |
| 10                       | Demo                                                                                                    |                           |          |                 | 100,00 | 71,86   | 28,14   |                     |        | 78,76 | 75,86 |         |        |       | 0,00 |
|                          |                                                                                                    |                           |          |                 |        |         |         |                     |        |       |       |         |        |       | 0,00 |
|                          | Demo                                                                                                    | Via Quarto Uscita         | 691      | 0,00            | 100,00 | 71,78   | 28,22   | 0,00                | 100,00 | 84,66 | 80,46 |         |        | 35,89 | 0,00 |

this report is very convenient for checking if the camera's frame and geometry are correctly set without having to jump over each camera to check it.

#### System services

Scrolling down you can check the status of the Traffic Scanner services. The services are necessary for the correct operation of the system and therefore the following must be found in the status:

|               | Running                                                                                                    |                     |       |        |                                           |               |          |  |  |  |  |
|---------------|----------------------------------------------------------------------------------------------------|---------------------|-------|--------|-------------------------------------------|---------------|----------|--|--|--|--|
| Exce          | Except for services not present in the system indicated with:                                                                                                    |                     |       |        |                                           |               |          |  |  |  |  |
|               | • N.D.                                                                                                    |                     |       |        |                                           |               |          |  |  |  |  |
| Nel c         | Vel caso dovesse esserci un servizio premere sul pulsante per avviarlo.                                                                                                    |                     |       |        |                                           |               |          |  |  |  |  |
| If the        | there is a service , press the button to start it.                                                                                                    |                     |       |        |                                           |               |          |  |  |  |  |
| Sy            | stem status                                                                                                    |                     |       |        |                                           |               |          |  |  |  |  |
|               | Cam list OCF                                                                                                    | Ralgorithms efficie | ency  | Servio | :es                                       | Notifications | Database |  |  |  |  |
| U<br>Ri<br>If | Using this panel you can handle all the services. You can start or stop services and, in some specific cases, reset them.<br>Reset button kills the service and tries to restart it.<br>If you're unable to solve your issues, please contact your vendor. |                     |       |        |                                           |               |          |  |  |  |  |
|               | Name                                                                                                    | Status              | Opt   | ions   | Description                               |               |          |  |  |  |  |
| ٥             | MSSQL\$LPR                                                                                                    | Running             | START | STOP   | SQL Server                                | (LPR)         |          |  |  |  |  |
| ¢             | vpnagent                                                                                                    | ● N.D.              | START | STOP   | Service not                               | installed     |          |  |  |  |  |
| ¢             | RabbitMQ                                                                                                    | ● N.D.              | START | STOP   | Service not                               | installed     |          |  |  |  |  |
| ¢             | LPRUniversalAgent                                                                                                    | Running             | START | STOP   | LPR Univer                                | sal Agent     |          |  |  |  |  |
| ¢             | LPRNotifierAgent                                                                                                    | Running             | START | STOP   | LPR Notifie                               | er Agent      |          |  |  |  |  |
| ¢             | LPRInsuranceAgent                                                                                                    | ● N.D.              | START | STOP   | Service not                               | t installed   |          |  |  |  |  |
| ¢             | LPRSpoolerAgent                                                                                                    | ● N.D.              | START | STOP   | Service not                               | installed     |          |  |  |  |  |
| ¢             | LPRVpnLauncher                                                                                                    | ● N.D.              | START | STOP   | Service not                               | tinstalled    |          |  |  |  |  |
| ¢             | LPRMessengerAgent                                                                                                    | ● N.D.              | START | STOP   |                                           | · ·           |          |  |  |  |  |
| ¢             |                                                                                                    |                     |       | STOR   | Service not                               | Installed     |          |  |  |  |  |
|               | LPRHealthAgent                                                                                                    | • N.D.              | START | STOP   | Service not                               | installed     |          |  |  |  |  |
| •             | LPRTelegramAgent                                                                                                    | • N.D.              | START | STOP   | Service not<br>Service not<br>Service not | t installed   |          |  |  |  |  |

# **Users Management**

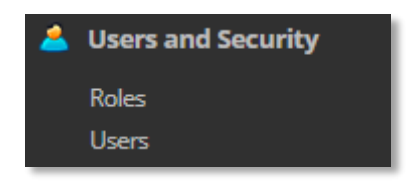

Through the Users item in the Users and security menu, it is possible to create new users or modify an existing one.

#### New user creation

1) Enter the User's personal data

| User information |         |
|------------------|---------|
| Name             | Surname |
|                  |         |
| Mobile phone     | E-Mail  |
|                  |         |

2) Fill in the access data

| Security & access            |                               |
|------------------------------|-------------------------------|
| Domain                       |                               |
| Local                        | ~                             |
| Username                     |                               |
|                              |                               |
| Password                     | Confirm password              |
|                              |                               |
| Role                         | - Min password length 8       |
| - Please select a role - 🗸 🗸 | - At least one special char   |
|                              | Password expiration: 999 days |

The User Code is the login name that must be entered for access to the Traffic Scanner

The Role identifies the permissions and menus that the user has access to. There are different types of roles based on privileges and are the following:

- Viewer
- User
- Power User
- Superuser
- Admin
- Power Admin

To find out which role to associate a user with, always refer to the System Administrator.

3) Select the language that Traffic Scanner should show to the user

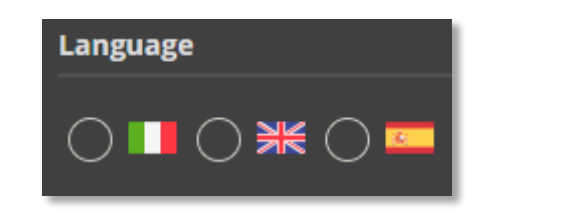

4) Confirm the user creation by clicking the button